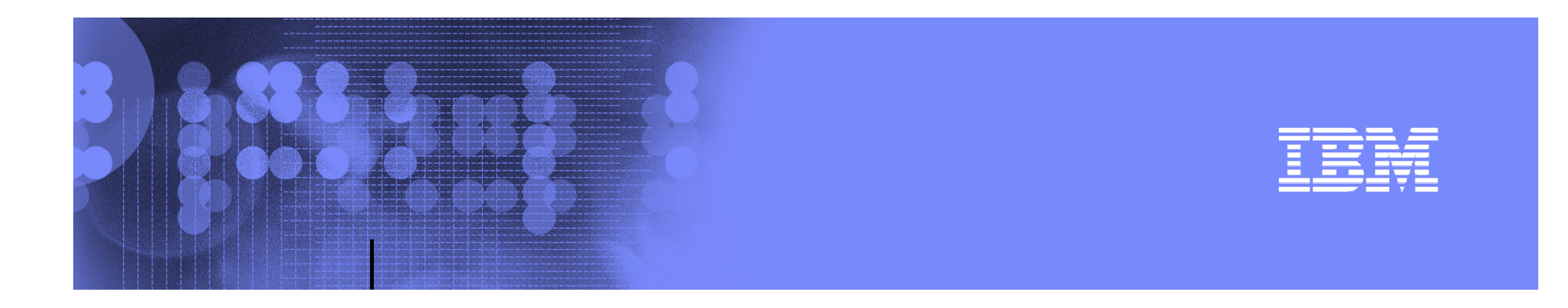

## IBM Tivoli Composite Application Manager (ITCAM) for Application Diagnostics 7.1

**User Scenarios** 

Donna Martin martindo@us.ibm.com

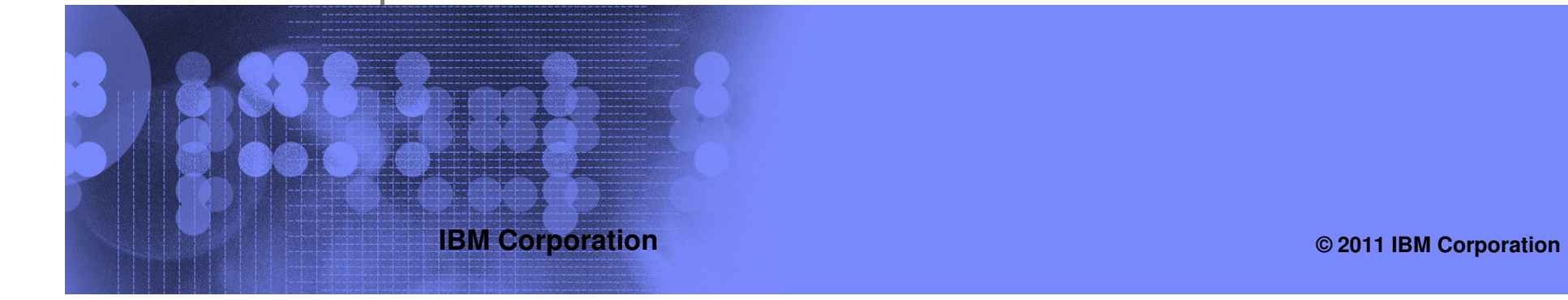

|   | <br>= |
|---|-------|
|   |       |
|   |       |
|   |       |
| _ | _     |
|   | _     |

## Agenda

#### • Overview

- Description
- Architecture

#### User Scenarios – TEP and MSVE \*

- Monitoring your environment using TEP
- Diagnosing slow response (caused by a memory leak)
- Diagnosing no response (caused by a hung thread)
- Diagnosing a WebSphere server down
- Determining if a WebSphere cluster needs to be load balanced
- Determining the cause of connection problems
- User Scenarios MSVE only
  - Monitoring your environment when TEP is not available
  - Slow performing application
  - Software consistency check
- Reference Materials

\* These scenarios are the same scenarios covered in the ITCAM for Application Diagnostics User Guide

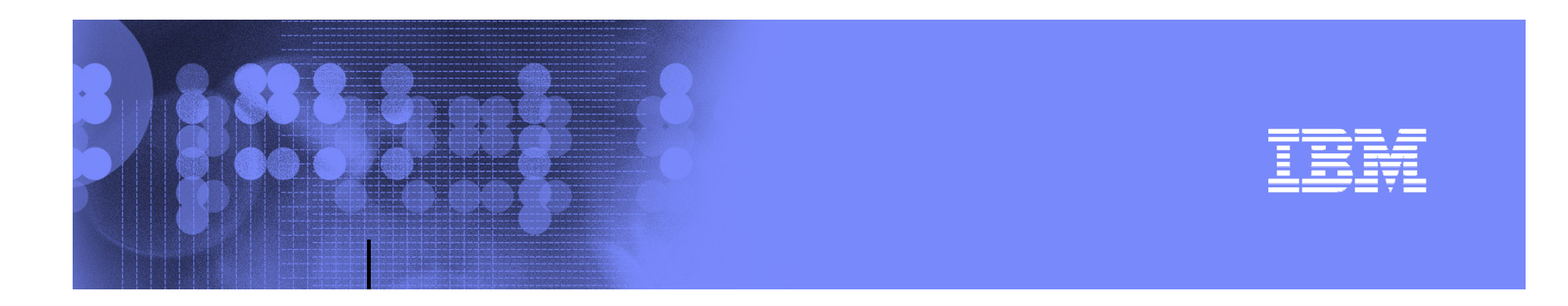

## **Overview**

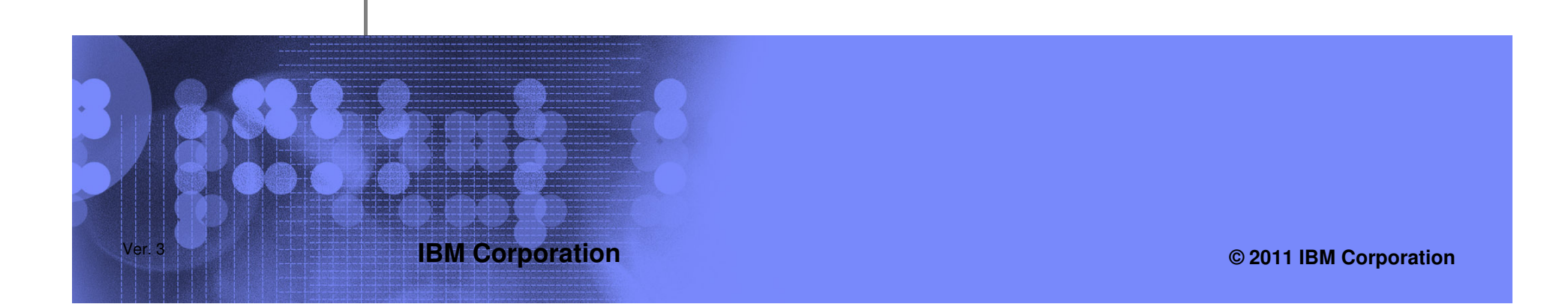

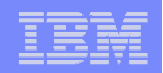

## **Description**

## ITCAM for Application Diagnostics:

- Is a monitoring and diagnostics tool for WebSphere, J2EE, and HTTP servers
- Helps isolate problems and performance bottlenecks in application code, server resources, and external system dependencies through real time problem determination
- Allows monitoring at different levels to avoid unnecessary overhead
- Provides in depth application analysis capability
- Integrates with other products
  - IBM Tivoli Monitoring
  - ITCAM for Transactions provides response time monitoring
  - Correlates transactions from WebSphere to CICS/IMS backends

| - |                       |
|---|-----------------------|
|   | and the second second |
|   |                       |
|   |                       |
|   |                       |

## **Architecture**

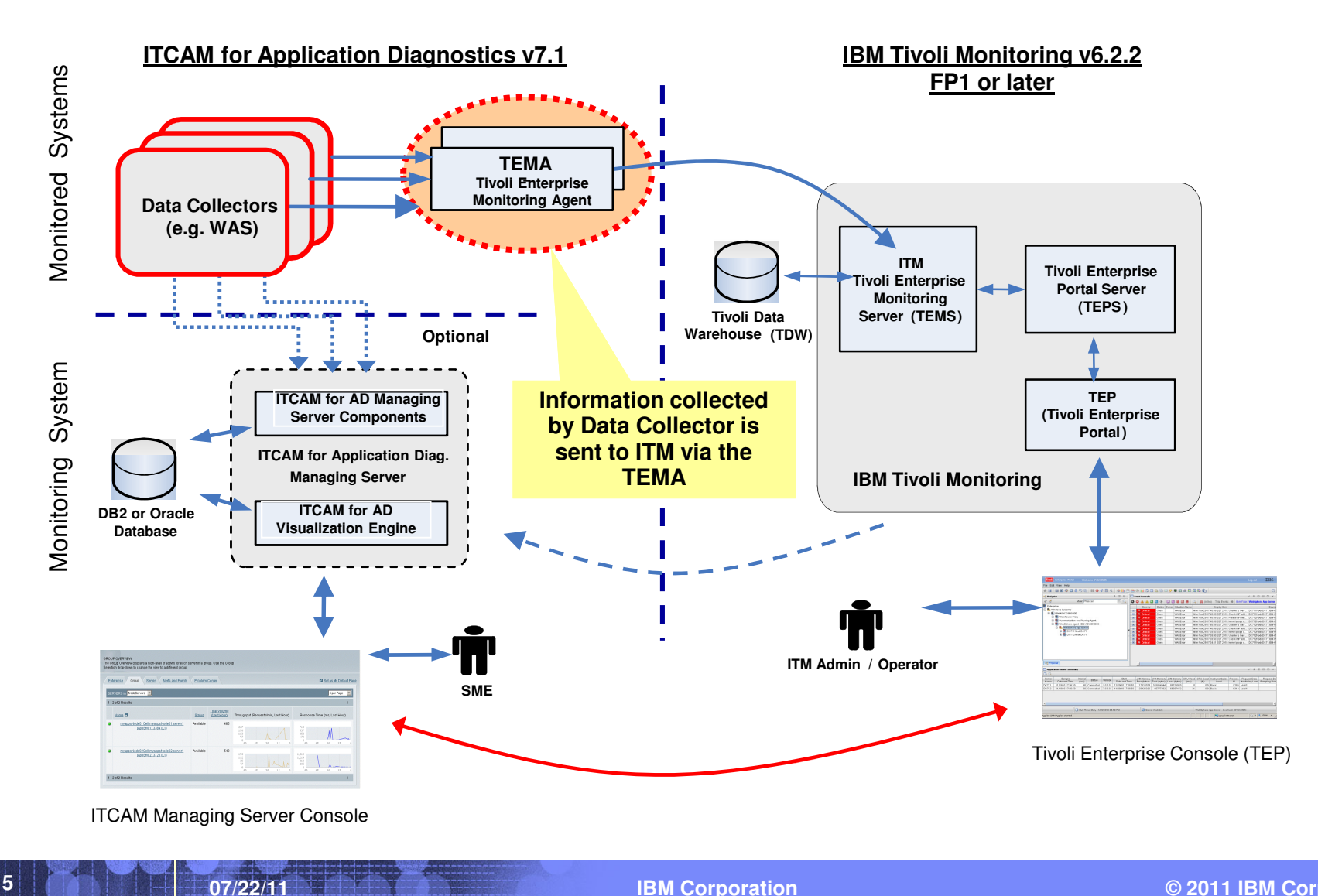

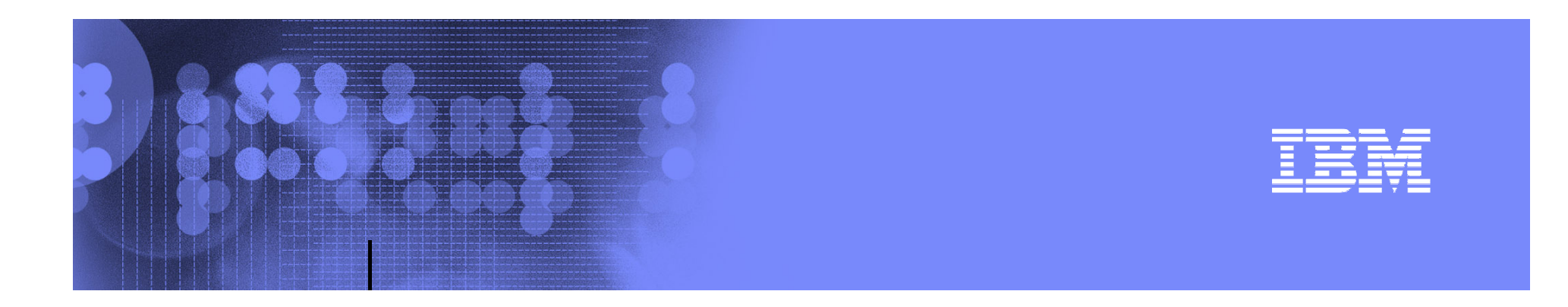

# User Scenarios TEP and MSVE

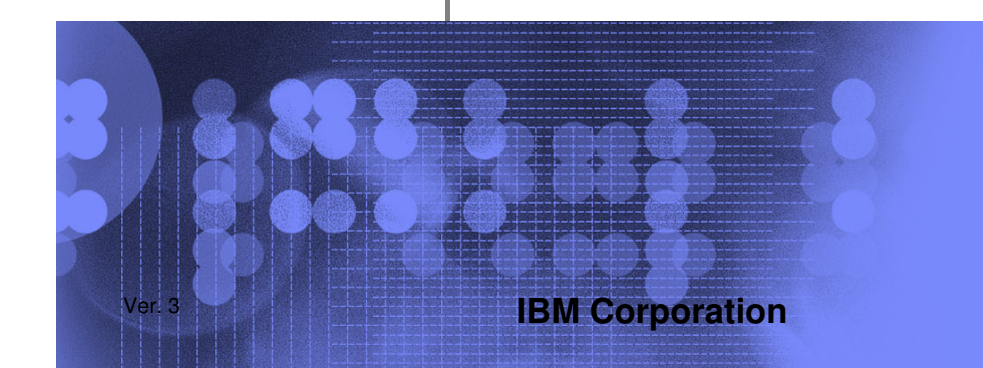

© 2011 IBM Corporation

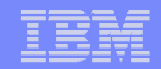

## Monitoring your Environment using TEP ...

ITCAM provides many Pre-defined Situations to monitor conditions in the environment ... additional situations can be added as needed using the Situation Editor.

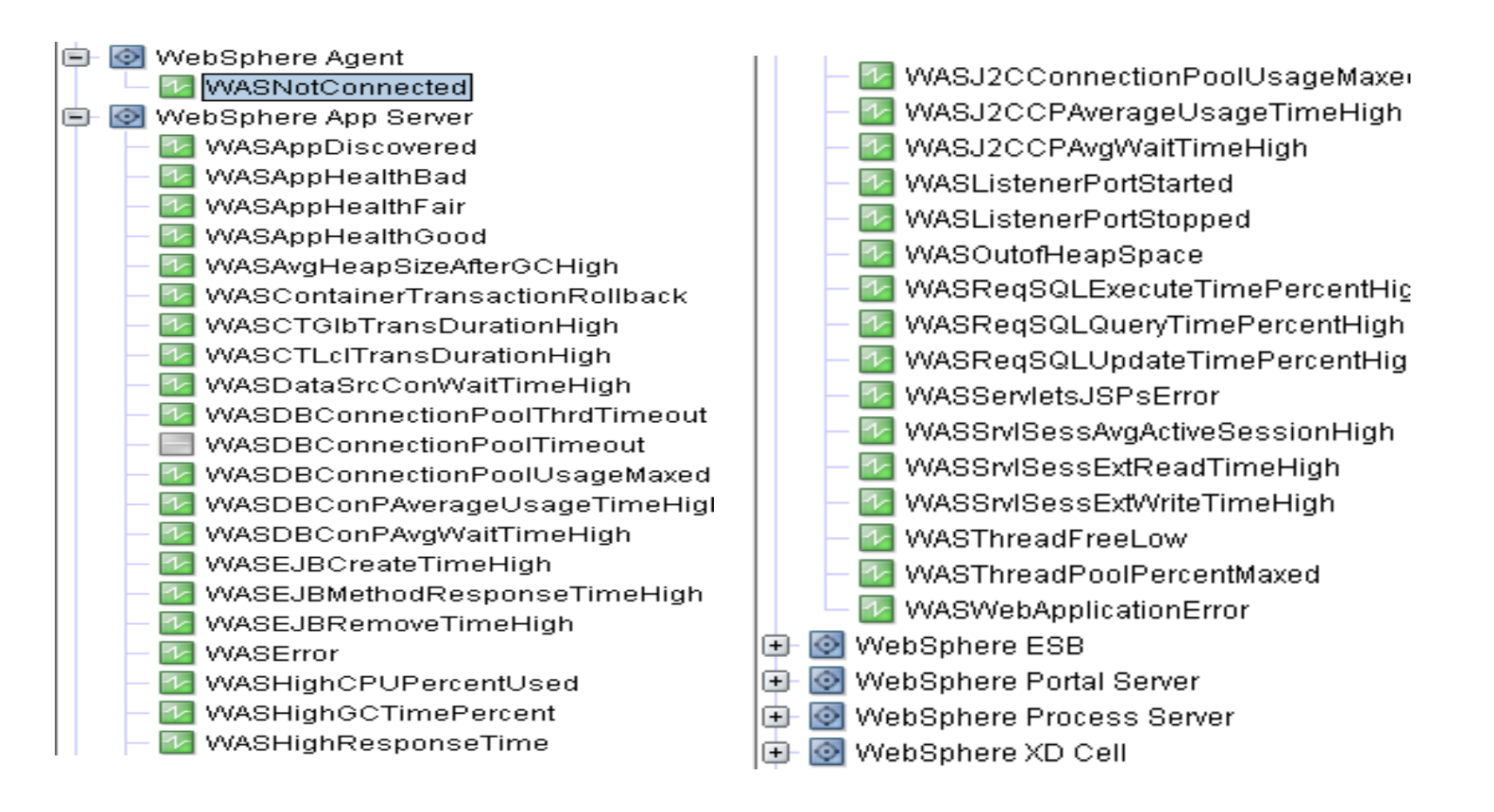

| _ | _ |                       |
|---|---|-----------------------|
|   |   | and the second second |
|   | _ |                       |
|   | _ | = 7 =                 |

### Monitoring your Environment using TEP ...

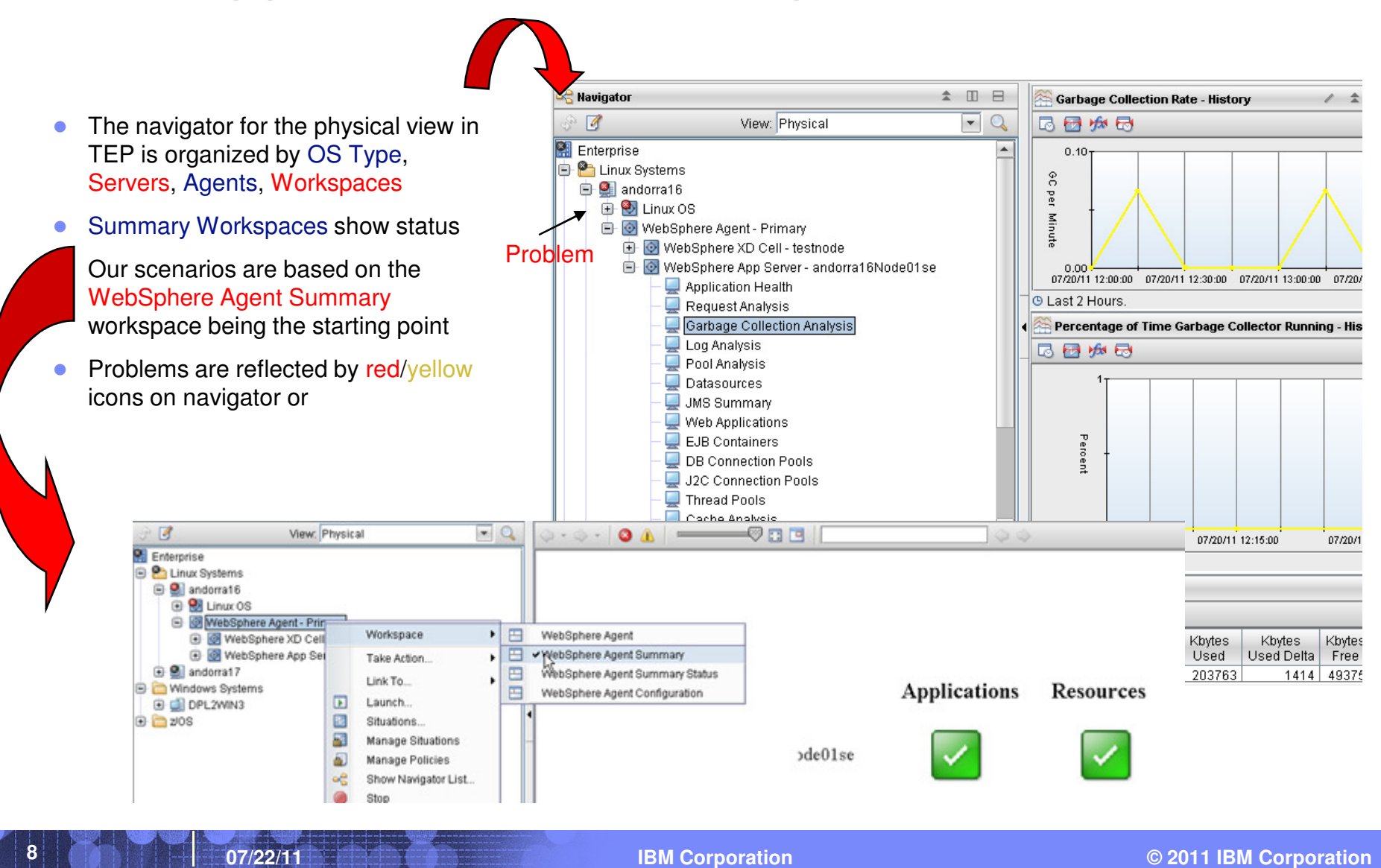

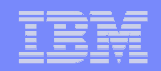

• A user contacts the help desk and raises a problem ticket for slow response time for a given application.

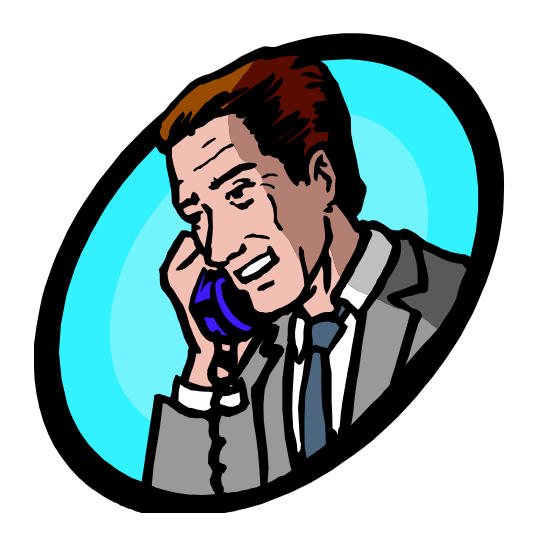

 Support picks up the ticket, navigates to Tivoli Enterprise Portal (TEP), and notices that the Resources icon is displaying a Critical symbol.

| = |   |  |
|---|---|--|
|   |   |  |
| - |   |  |
|   | _ |  |
|   |   |  |
|   |   |  |

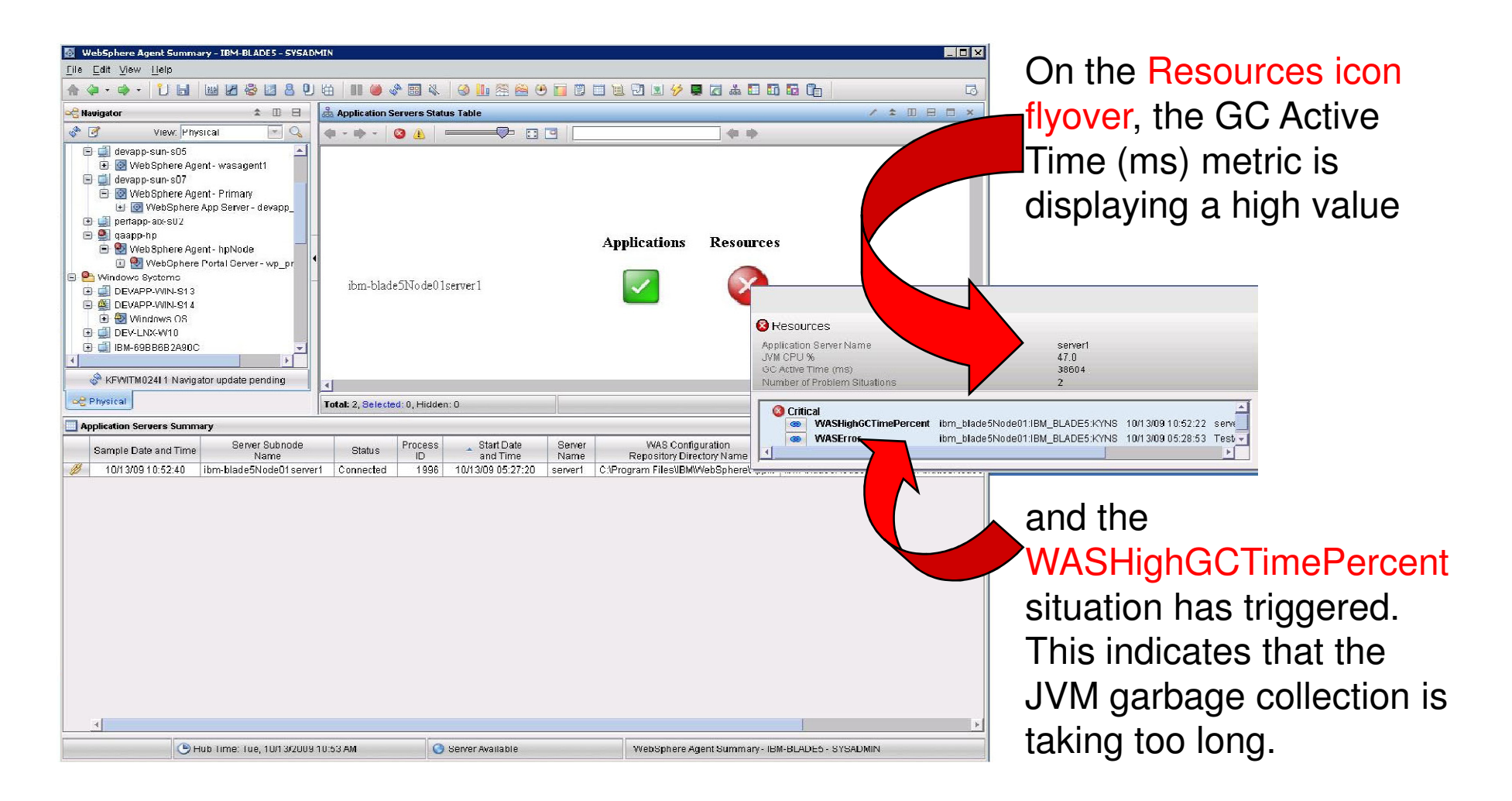

10

07/22/11

| IEM |   |  |
|-----|---|--|
|     | _ |  |
|     |   |  |
|     |   |  |
|     |   |  |

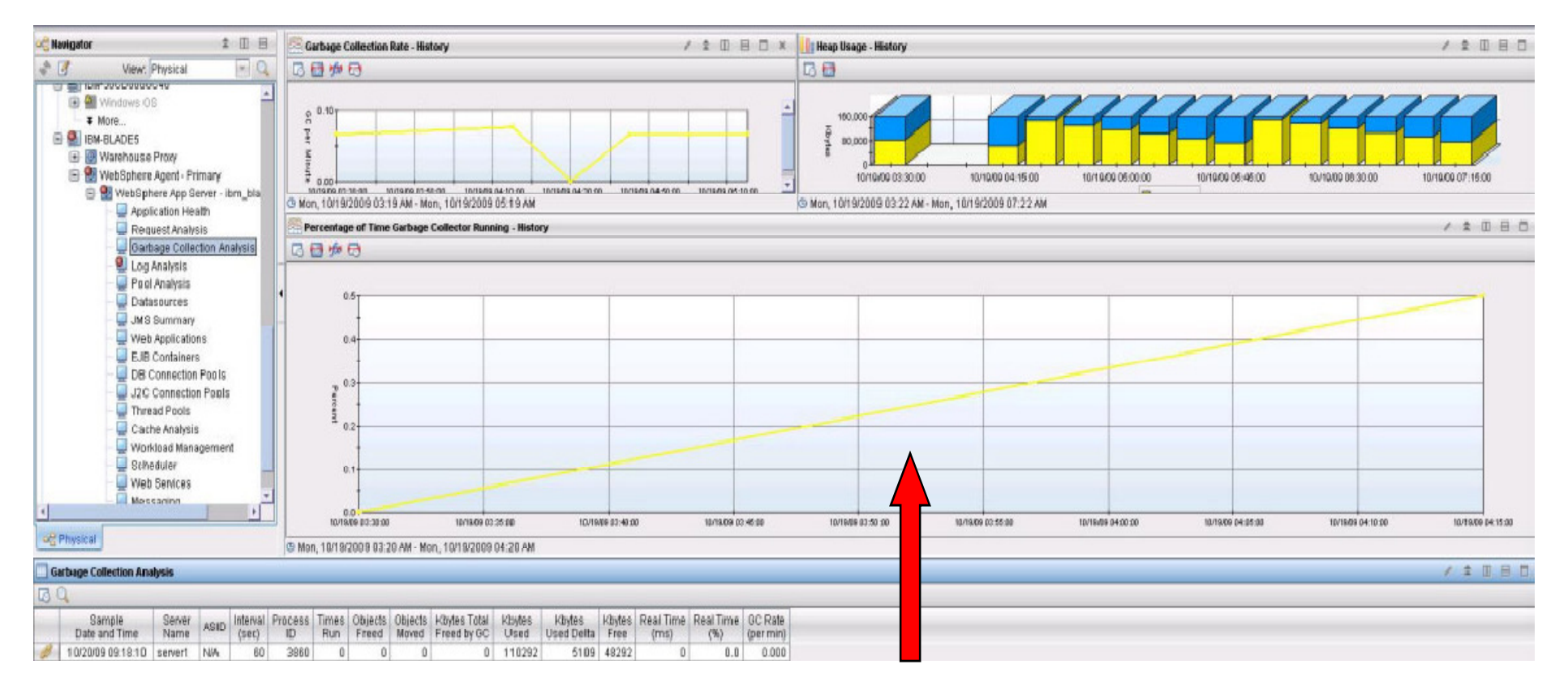

In the Garbage Collection Analysis workspace, the operator observes the Percentage of Time Garbage Collector Running - History view which displays the percentage of real time that the garbage collector was running during the current interval for each server region, is showing an increasing trend. This suggests that either the heap size is insufficient for the demand that applications are putting on it or else there is a memory leak.

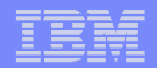

Support routes the problem ticket to the Applications expert for further investigation. The App expert requires more detailed information to diagnose the cause of the problem. On the Garbage Collection Analysis workspace, he clicks the Diagnostic Memory Leak link in the Garbage Collection Analysis workspace. This opens the Memory Leak Confirmation report page in Managing Server Visualization Engine (MSVE) where he confirms that there is a memory leak.

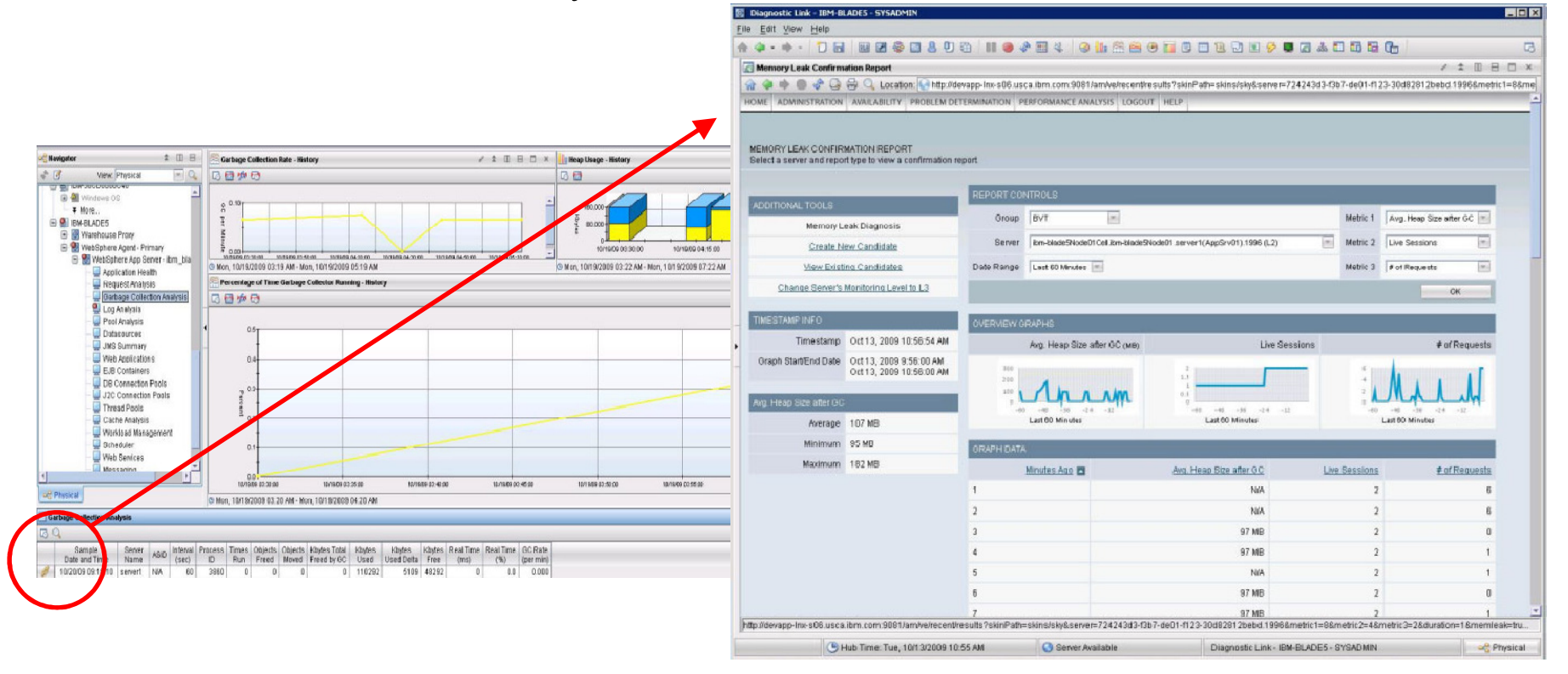

12

07/22/11

Note: In order to get memory leak information, byte code instrumentation (BCI) must be enabled. To enable memory leak BCI, do the following:

Edit <DC HOME>/runtime/<was.node.svr>/custom/toolkit custom.properties

- Set com.ibm.tivoli.itcam.toolkit.ai.enablememoryleakdiagnosis=true
- Uncomment this line (the path in the line must match your environment) am.camtoolkit.gpe.customxml.leak=/opt/IBM/AD710/aix533/yn/wasdc/7.1.0.2/itcamdc/etc/memory leak diagn osis.xml
- Restart the Data Collector (WAS JVM) to pick up the changes.

The above setup can be done one time, when the ITCAM Data Collector is first configured.

Update dynamically

Advanced setup

When diagnosing memory issues on the MSVE, change to MOD L3 to activate the definitions above. Change back to MOD L1 once diagnosis is complete.

| MONITORING SCHEDULE                                  |          |               |               |                  |  |
|------------------------------------------------------|----------|---------------|---------------|------------------|--|
| 1 - 1 of 1 Results                                   |          |               |               |                  |  |
| Group/Server                                         | Platform | Schedule Name | Current Level | Current Sampling |  |
| WEBSPHERE PLANT SERVERS                              |          |               |               |                  |  |
| IBM-A5ACD9E6CBENode04Cell.DC711Node.DC711<br>(DC711) | Windows  | -             | L3            | 2%               |  |

| IEM |   |  |
|-----|---|--|
|     | _ |  |
|     |   |  |
|     |   |  |
|     |   |  |

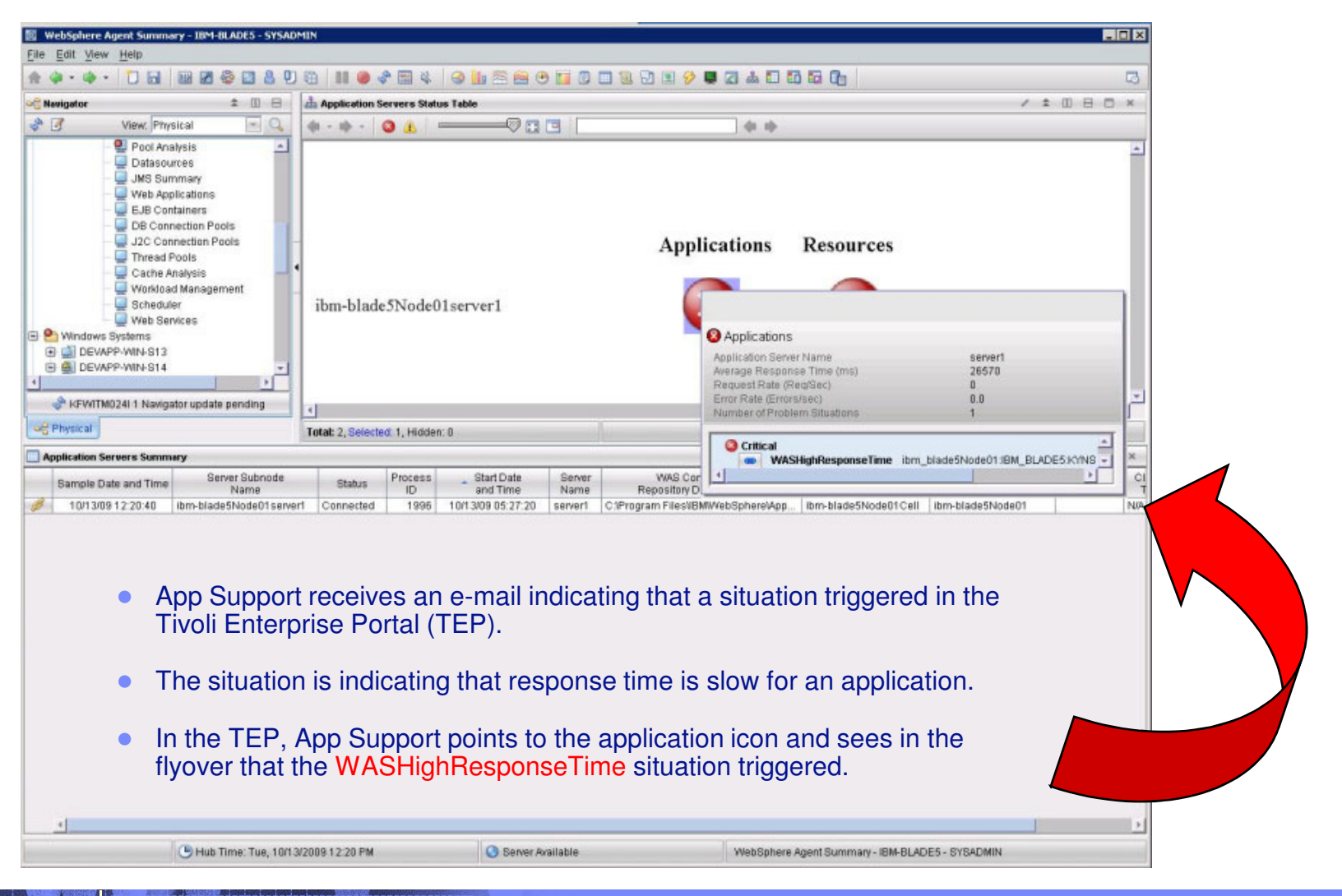

| - |  |
|---|--|
| - |  |
|   |  |
|   |  |
|   |  |

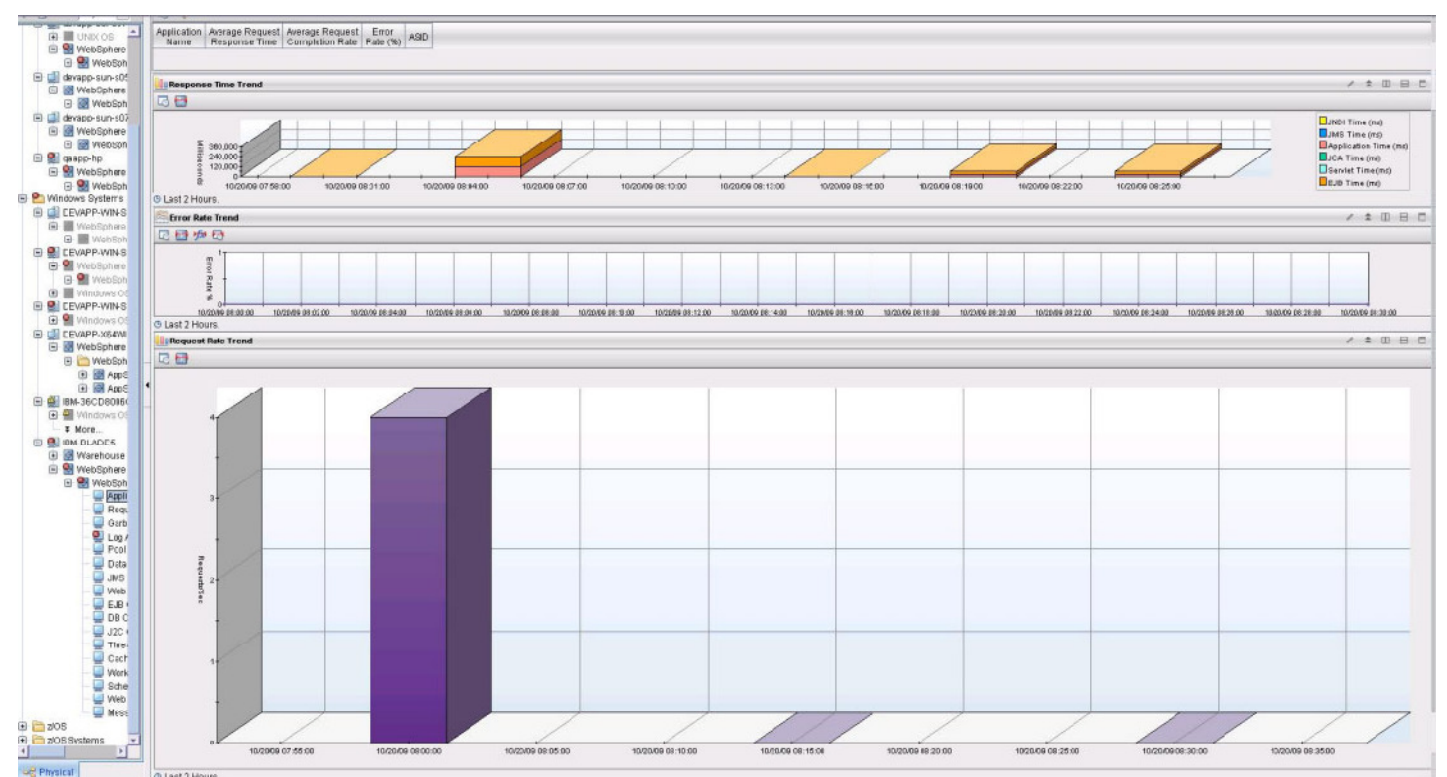

- App Support double-clicks the application icon and the Application Trend is displayed.
- The Application Summary report workspace displays information about response time, error rate, and request rate.

| _ |   |                       |
|---|---|-----------------------|
| _ | _ |                       |
|   |   | and the second second |
|   |   |                       |
| _ |   |                       |
|   |   |                       |

• For a more detailed analysis of requests, App Support navigates to the Request Analysis workspace, which displays information about worst average request response time and worst average request completion rate.

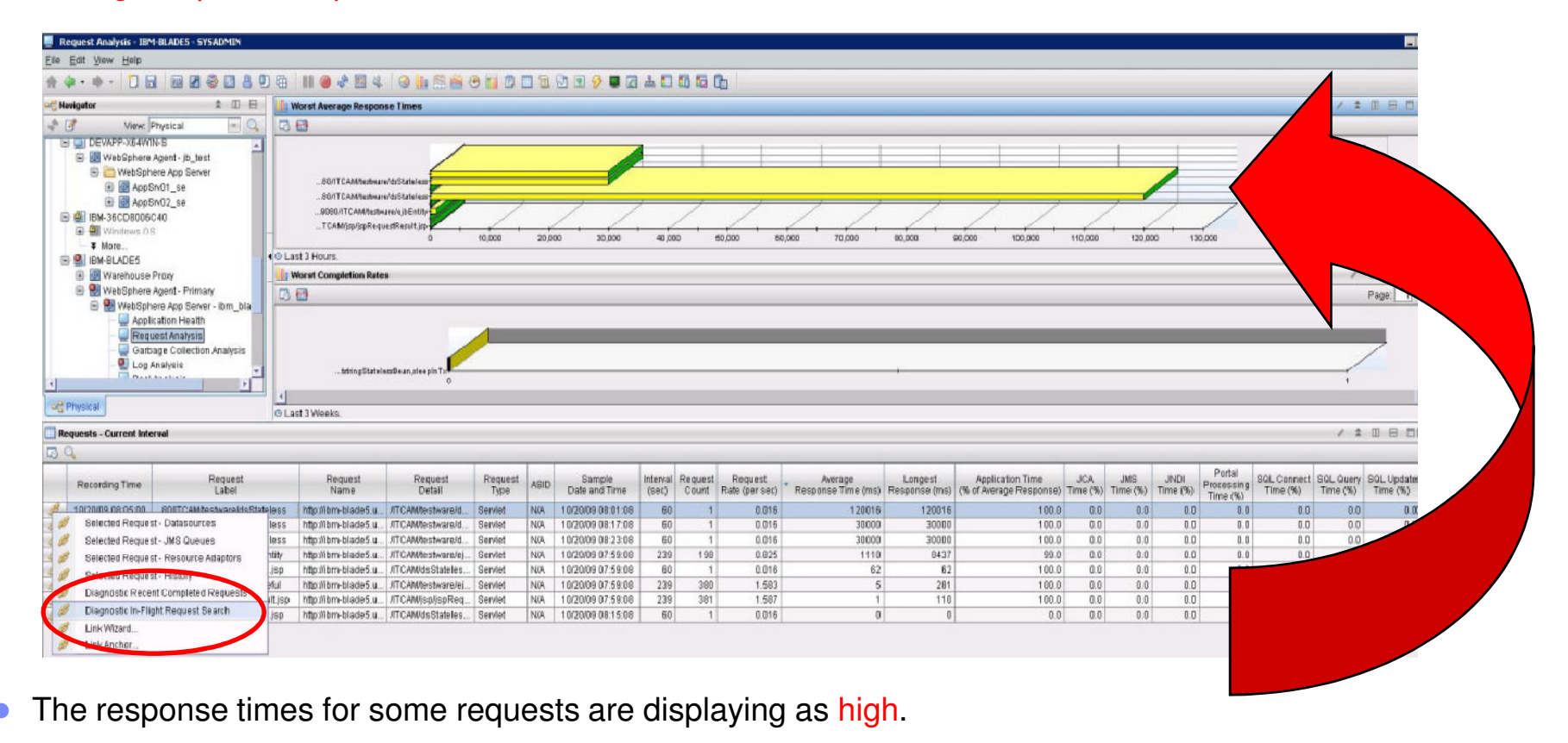

To see individual hanging transactions, App Support clicks the Diagnostic In-Flight Request Search link, which displays the In-flight Request Search page in the MSVE.

07/22/11

| IEM |   |  |
|-----|---|--|
|     | _ |  |
|     |   |  |
|     |   |  |
|     |   |  |

|                             | 1 R 😞 🛛 R 🕅 A                  | 8   111 🥌 🖑 🖽         | ≪ <b>⊗</b> <u>∎</u> ≊ I   | 🖮 🙂 🚺 🖾 🖬 🗎                | 1 🗹 🖭 🔗 🛢 🖾 💩               |                |                     |      |
|-----------------------------|--------------------------------|-----------------------|---------------------------|----------------------------|-----------------------------|----------------|---------------------|------|
| In-Flight Request Search    |                                |                       |                           |                            |                             |                | / * 田田              |      |
|                             | Location: 💽 http://dev         | app-Inx-s06.usca.ibm  | 1.com:9081/am/ve/act      | ve?groupid=1&serveri       | d=23.1996&requestfilter=&bu | itton_ok=OK    |                     | _    |
| ME ADMINISTRATION AVAI      | LABILITY PROBLEM DET           | RMINATION PERFOR      | MANCE ANALYSIS LO         | IGOUT HELP                 |                             |                |                     |      |
|                             |                                |                       |                           |                            |                             |                |                     |      |
| -FLIGHT REQUEST SEARCH      | d<br>a the name of the request | For which you on oo   | ambing Munu lagua th      | is how amonthy all actives | essuants will display       |                |                     |      |
| i me search Request box, wp | e the hame of the reques       | for which you are sea | arcning, ii you leave tri | is box empty, all acove    | requests will display.      |                |                     |      |
|                             |                                |                       |                           | _                          |                             |                |                     |      |
| EARCH CRITERIA              |                                |                       |                           |                            |                             |                |                     |      |
| Group                       | BVT                            |                       |                           |                            |                             |                | <b></b>             |      |
| Server                      | iom-blade5Node01 Cell.br       | -blade5Node01_server1 | (AppSrv01).1996 (L2)      |                            |                             | Click on       | I hread/ lasi       | K II |
| asset Dequest/Transaction   |                                |                       | OK                        |                            |                             | 1              | to view             |      |
| search nequese hansaction   | -                              |                       | UN                        |                            |                             | Reque          | st Detail pag       | je   |
|                             |                                |                       |                           |                            |                             |                |                     |      |
| SEARCH RESULTS              |                                |                       |                           |                            |                             |                |                     |      |
|                             | Timestamp                      | Oc                    | Server Activ              | ity Display                |                             |                |                     |      |
|                             | Server Name                    |                       | Sustam Da                 |                            | Start Date/Time             | Thread/Task ID | Total Resident Time |      |
| ibm-blade5Node01Cell.ibm    | h-blade5Node01.server1         | AppSrv01              | System Res                | sources p?                 | Oct 13, 2009 10:58:30 AM    | 495787520      | 197364              |      |
| (L2)                        |                                |                       | - m=500.06/eqname         | e=Jon Mapphame=Jon         |                             |                |                     |      |
|                             |                                |                       |                           |                            |                             |                |                     |      |
|                             |                                |                       |                           |                            |                             |                |                     |      |
| From here                   | a diagnose                     | hanging r             | equests                   |                            |                             |                |                     |      |
|                             | the stock tr                   | hanging h             | traquat                   |                            |                             |                |                     |      |
|                             | HE SLACK IT                    |                       | request                   |                            |                             |                |                     |      |
| by clicking                 | j the server                   | activity di           | splay.                    |                            |                             |                |                     |      |
|                             |                                |                       |                           |                            |                             |                |                     |      |
|                             |                                |                       |                           |                            |                             |                |                     |      |
|                             |                                |                       |                           |                            |                             |                |                     |      |
|                             |                                |                       |                           |                            |                             |                |                     |      |
|                             |                                |                       |                           |                            |                             |                |                     |      |
|                             |                                |                       |                           |                            |                             |                |                     |      |
|                             |                                |                       |                           |                            |                             |                |                     | _    |

| _        | <br>      |
|----------|-----------|
|          |           |
| <u> </u> | <br>===   |
|          | <br>= 7 = |

| Diagnostic             | c Link - IBM-BLADE                  | 5 - SYSADMIN        |                                  |                |               |                                                                                                    |              |            |                    |                | -                |     |
|------------------------|-------------------------------------|---------------------|----------------------------------|----------------|---------------|----------------------------------------------------------------------------------------------------|--------------|------------|--------------------|----------------|------------------|-----|
| e Edit Vi              | lew Help                            |                     |                                  |                |               |                                                                                                    | ~ ~ ~        |            |                    |                |                  |     |
| 1 ( <b>a</b> - 10)     |                                     |                     |                                  | 4 9 1          |               | 9 🔲 🖾 🛄 🖼                                                                                                    | . 🗹 🖻 🕴      | 2 📮 🗹      | a 🖬 🖬 🖬            |                |                  | ß   |
| Server A               | ctivity Display                     | 0                   |                                  |                |               |                                                                                                    |              |            |                    |                | / * 00 8 0       | ×   |
| 12 4 4                 | 0499                                | 🔍 Location: 💽 h     | ttp://devapp-lnx-s06.usca.ibm.   | com:9081/an    | n/ve/sad/thre | lad⊔st?server=23.1                                                                                                    | 996&group    | =1&refres  | h=Refresh&rand=    | 12554569405    | 02               | _   |
| HOME ADA               | MINISTRATION                        | AILABILITY PROBLE   | EM DETERMINATION PERFORM         | IANCE ANALY    | SIS LOGOU     | IT HELP                                                                                                    |              |            |                    |                |                  | _   |
| SERVER A<br>The Active | CTIVITY DISPLAY<br>Requests section | provides thread dat | a for an application server at a | specific poin  | t in time, wh | ile the Recent Requ                                                                                                    | ests tab ma  | intains th | e data regarding r | ecently comple | ited requests.   |     |
| SERVER                 | SELECTION                           |                     | _                                |                |               |                                                                                                    |              |            |                    |                |                  |     |
| Group                  | BVT                                 | Server ity          | n-blade5Node01Cell.ibm-blade5No  | ie01 server1(A | appSrv01).19  | 96 (1.2)                                                                                                    | 1            |            |                    |                |                  |     |
| Steals 1               |                                     |                     |                                  | and the second |               |                                                                                                    |              |            |                    |                |                  |     |
| Active Re              | equests Recen                       | it Requests Lo      | ck Contentions                   |                |               |                                                                                                    |              |            |                    |                |                  |     |
|                        | INCO.                               |                     |                                  |                |               | DEODAR ADDIN                                                                                                    |              |            |                    |                |                  |     |
| SERVER                 | INFO                                |                     |                                  |                | 14            | RECENT ACTIVI                                                                                                    | ry (Last Min | ute)       |                    |                |                  |     |
|                        | Snapshot Date                       | Oct 13, 2009        | Application Server Nam           | e server1(A    | AppSrv01)     | JVM CP                                                                                                    | U 0.09%      | JV         | /M Heap Size (MB   | ) <u>107</u>   |                  |     |
|                        | Snapshot Time                       | 11:01:31 AM PDT     | Application Server IP Addres     | s 9.52.131.    | .155          | # of Reques                                                                                                    | ts <u>Q</u>  | Avg. Res   | sponse Time (ms    | Q (            |                  |     |
| Platform               | CPU % Utilization                   | 0.00%               | Total Thread Cour                | nt 1           |               | # of Live Session                                                                                                    | 15 <u>2</u>  |            |                    |                |                  |     |
|                        |                                     |                     |                                  |                |               |                                                                                                    |              |            |                    |                |                  |     |
| ACTIVE R               | REQUESTS (In JVM                    | Memory Now)         |                                  |                |               |                                                                                                    |              |            |                    |                |                  |     |
|                        |                                     | Filter By Threa     | d Type : Any 📧 Thread            | Status : Any   |               | Client Requests :                                                                                                    |              |            | Refresh            |                |                  |     |
| Client                 | Requests                            |                     | Client Requests Start            | Thread ID      | Resident      | Time (ms) 🖬 Acc                                                                                                    | umulated C   | PU(ms)     | Idle Time (ms)     | Thread Status  | Last Known Class | Las |
| ICAM                   | Msp/jspRequestRe                    | asult isp?          |                                  | 405707500      |               | 224404                                                                                                    |              |            | 221.404            | 10/ettine      |                  |     |
| <u>m=500</u>           | 0.0&regname=JSP8                    | Lappname Cob        | er 13, 2009 10:58:30 AM PD1      | 495/8/520      |               | 231494                                                                                                    |              | U          | 231494             | vvaiting       | NIA              | NUA |
| 1                      |                                     |                     |                                  |                |               |                                                                                                    |              |            |                    |                |                  |     |
|                        |                                     |                     |                                  |                |               |                                                                                                    |              |            |                    |                |                  |     |
| •                      | Inflight 8                          | & Active            | Request have                     | simila         | r uses        | S                                                                                                    |              |            |                    |                |                  |     |
| •                      | Recent                              | Request             | s 100 most red                   | cently         | comp          | leted req                                                                                                    | uests        |            |                    |                |                  |     |
| •                      | Can filte                           | r Server            | Activity Displa                  | ,<br>av to s   | howc          | only F.IR                                                                                                    | Serv         | et .l      | SP CIC             | S              |                  |     |
| · · · · ·              | Ourrinte                            |                     | Notivity Dispit                  | iy 10 5        |               | , 100 - 100 - 100 |              | 01, 0      | 01,010             | 0              |                  |     |
|                        |                                     |                     |                                  |                |               |                                                                                                    |              |            |                    |                |                  |     |
|                        |                                     |                     |                                  |                |               |                                                                                                    |              |            |                    |                |                  | -   |
| 4                      |                                     |                     |                                  |                |               |                                                                                                    |              |            | (                  |                |                  |     |
| <]<br>Done             |                                     |                     |                                  |                |               |                                                                                                    |              |            |                    |                |                  | 2   |

**IBM Corporation** 

18

07/22/11

| _ | <br> |
|---|------|
|   |      |
|   |      |
| _ |      |
|   |      |

| ••• • • • • • • • • • • • • • • • • • • | 0.00 111                   |                |            | & 🕢 🚺 🗄          | 8 🖴 😬 🖬 🕮 🗖 🗑                                      | 1 🖸 🗈 🔗 📮 🗖 📥 🖬 🖬                        | 10 0    | b                     |            |
|-----------------------------------------|----------------------------|----------------|------------|------------------|----------------------------------------------------|------------------------------------------|---------|-----------------------|------------|
| Trace                                   |                            |                |            |                  |                                                    |                                          |         | / ±                   |            |
| 🗣 🔘 🖑 😡 😸 🔍 Location: 🔛 htt             | p://devapp-inx-s(          | )6.usc         | a.ibm.c    | om:9081/am/ve/   | 'sad/stackTrace?threadId=                          | 495787520&groupId=1&serverId=23.         | 1996&   | ts=12554567101748     | refresh=   |
| ADMINISTRATION AVAILABILITY PROBLE      | M DETERMINATIO             | IN PE          | RFORM      | ANCE ANALYSIS    | LOGOUT HELP                                        |                                          | _       |                       |            |
|                                         |                            |                |            |                  |                                                    |                                          |         |                       |            |
|                                         | STACK T<br>The Stac        | RACE<br>k Trac | e lists ti | he methods that  | have not completed execu                           | tion, including the class name and st    | tack de | pth of each method in | the trace. |
|                                         |                            |                |            |                  |                                                    |                                          |         |                       |            |
| MENU                                    | STACK                      | TRAC           | EPROP      | PERTIES          | _                                                  | _                                        |         | _                     |            |
| Select New Thread                       |                            |                |            | Snapshot Date    | Oct 1 3, 2009                                      | Application Server Na                    | ame s   | server1(AppSrv01)     |            |
| Request Detail                          |                            |                | 5          | Snapshot Time    | 11:01:55 AM PDT                                    | Application Server IP Addr               | ess s   | 9.52.131.155          |            |
| Stack Trace                             |                            | Plat           | form CP    | U % Utilization  | 0.00%                                              | Total Thread Co                          | ount 1  | i .                   |            |
| Method/Component Trace                  |                            |                |            | User ID          | NIA                                                |                                          |         |                       |            |
| Request/Session Object                  |                            |                |            |                  |                                                    |                                          |         |                       |            |
|                                         | STACK                      | TRAC           | E          |                  |                                                    |                                          |         |                       |            |
|                                         | Depth                      | 0              | Class      | java.lang.Thre   | ad                                                 | Meth                                     | nod sl  | leep                  |            |
|                                         | Depth                      | 1              | Class      | java.lang.Threa  | ad                                                 | Meth                                     | nod sl  | leep                  |            |
|                                         | Depth                      | 2              | Class      | com.ibmjsp.      | jspRequestResult                                   | Meth                                     | nod _   | jspService            |            |
|                                         | Depth                      | 3              | Class      | com.ibm.ws.js    | p.runtime.HttpJspBase                              | Meth                                     | nod s   | ervice                |            |
|                                         | Depth                      | 4              | Class      | javax.servlet.ht | tp.HttpServlet                                     | Meth                                     | nod s   | ervice                |            |
|                                         | Depth                      | 5              | Class      | com.ibm.ws.w     | ebcontainer.servlet.Servlet                        | Wrapper Meth                             | nod si  | ervice                |            |
|                                         | Depth                      | 6              | Class      | com.ibm.ws.w     | ebcontainer.serviet.Serviet                        | Wrapper Meth                             | nod h   | andleRequest          |            |
|                                         | Depth                      | 7              | Class      | com.ibm.ws.w     | swebcontainer.servlet.Sen                          | lefWrapper Meth                          | hod h   | andleRequest          |            |
|                                         | Depth                      | 8              | Class      | com.ibm.wssp     | il.webcontainer.servlet.Ger                        | ericServlefWrapper Meth                  | hod h   | andleRequest          |            |
|                                         | Depth                      | 9              | Class      | com.ibm.ws.js    | p.webcontainerext.Abstrac                          | USPExtensionServlet/Vrapper Meth         | hod h   | andleRequest          |            |
|                                         | Depth                      | 10             | Class      | com.ibm.ws.w     | ebcontainer.servlet.Cache                          | Serviet/Vrapper Meth                     | hod h   | andleRequest          |            |
|                                         | Depth                      | 11             | Class      | com.ibm.ws.w     | epcontainer.WebContainer                           | Meth                                     | ind h   | andleRequest          |            |
|                                         | Depth                      | 12             | Class      | com.ibm.ws.w     | swepcontainer.vvebContai                           | ner Meth                                 | hod h   | andieRequest          |            |
|                                         | Denfh<br>d/stack/Trace/Phy | 1.3            | =49579     | 7520.8 groupid=1 | econtainer channel VVCC<br>18cenerid=23 19988tc=12 | namell Ink Meth<br>55456710174&refresh=# | ind fr  | 1803                  | _          |

19

**IBM Corporation** 

|       |   | 1 A 1 |   |
|-------|---|-------|---|
| _     |   |       | - |
|       |   |       |   |
| <br>- |   |       |   |
|       | _ |       |   |

### Scenario 3 - Diagnosing a WebSphere Application Server shutdown

 The Level 2 operator, receives a severity 1 ticket indicating that users cannot access an application.

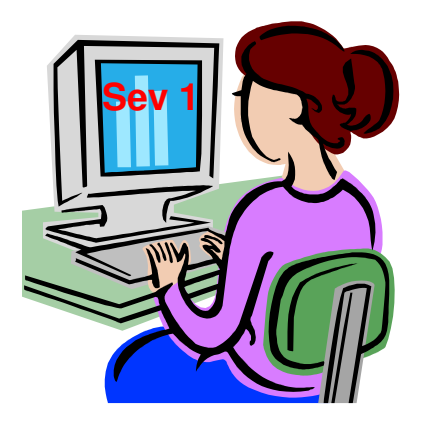

 The operator navigates to the TEP where the Applications icon is displaying a critical symbol in the WebSphere Agent Summary Status workspace.

| _ |   |                       |
|---|---|-----------------------|
| _ | _ |                       |
|   |   | and the second second |
|   |   |                       |
| _ |   |                       |
|   |   |                       |

#### Scenario 3 - Diagnosing a WebSphere Application Server shutdown ...

 The flyover on the Application icon shows that a WasNotConnected situation triggered.

| • • • • • • • • • • • • • • • • • • • •                                                                                                    | A 100 18 / /A (a. 100)                                                       |                                                                                                    | the second second second second second second second second second second second second second second second se                                                                                                    |                                                                                                    |                                                                                                    |                                                                                  | 199                                                  |
|----------------------------------------------------------------------------------------------------|------------------------------------------------------------------------------|----------------------------------------------------------------------------------------------------|----------------------------------------------------------------------------------------------------|----------------------------------------------------------------------------------------------------|----------------------------------------------------------------------------------------------------|----------------------------------------------------------------------------------|------------------------------------------------------|
|                                                                                                    | 4.014 A 11 55                                                                |                                                                                                    | 1 1 9 <b>5</b> 6 4 5 5 5 6 6                                                                                                    |                                                                                                    |                                                                                                    |                                                                                  | 40                                                   |
| igator .                                                                                                    | 4 (E E                                                                       | ah Application Server                                                                                                    | s Status Table                                                                                                    |                                                                                                    |                                                                                                    | 1 1 日 日                                                                          | - ×                                                  |
| View: Physical                                                                                                    | - C                                                                          | 4 - 10 - 0 4                                                                                                    |                                                                                                    |                                                                                                    | 0.0                                                                                                    |                                                                                  |                                                      |
| erprise                                                                                                    | -                                                                            | -                                                                                                    |                                                                                                    |                                                                                                    |                                                                                                    |                                                                                  | -                                                    |
| Mindows Systems                                                                                                    |                                                                              |                                                                                                    |                                                                                                    |                                                                                                    |                                                                                                    |                                                                                  |                                                      |
| Warehouse Prov                                                                                                    |                                                                              |                                                                                                    | 4                                                                                                    | nulications Re                                                                                                   | sources                                                                                                    |                                                                                  |                                                      |
| 🖻 🚼 WebSphere Agent - agent                                                                                                    |                                                                              |                                                                                                    |                                                                                                    |                                                                                                    |                                                                                                    |                                                                                  |                                                      |
| 🗉 😂 WebSphere App Server                                                                                                    |                                                                              |                                                                                                    |                                                                                                    |                                                                                                    | 0                                                                                                    |                                                                                  |                                                      |
| Starsapp_win_1                                                                                                    |                                                                              | rasapp-win-s01                                                                                                    | Node02server1                                                                                                    | X                                                                                                    |                                                                                                    |                                                                                  | -                                                    |
| Application Health     Demonstration                                                                                                    |                                                                              | 1.122.0                                                                                                    |                                                                                                    | -                                                                                                    |                                                                                                    |                                                                                  |                                                      |
| Garbage Collection Analysis                                                                                                    |                                                                              |                                                                                                    |                                                                                                    | O Application                                                                                                    | s                                                                                                    |                                                                                  |                                                      |
| Q Log Analysis                                                                                                    |                                                                              |                                                                                                    |                                                                                                    | Application Ser                                                                                                  | ver Name                                                                                                    | server1                                                                          |                                                      |
| - 🕎 Pool Analysis                                                                                                    |                                                                              | rasapp-win-s01                                                                                                    | Node07server1                                                                                                    | Average Respo                                                                                                    | inse Time (mil)                                                                                                    | 0                                                                                |                                                      |
| Datasources                                                                                                    |                                                                              | -                                                                                                    |                                                                                                    | Error Rate / Error                                                                                               | Hearen)                                                                                                    | 0                                                                                | -                                                    |
| JWs Summary                                                                                                    |                                                                              |                                                                                                    |                                                                                                    | Number of Ptol                                                                                                   | blem Bituitions                                                                                                    | 1                                                                                |                                                      |
| EJB Containers                                                                                                    |                                                                              |                                                                                                    |                                                                                                    |                                                                                                    |                                                                                                    |                                                                                  |                                                      |
| - DB Connection Pools                                                                                                    |                                                                              | rasapp-win-s01                                                                                                    | Node06server1                                                                                                    | Critical                                                                                                    |                                                                                                    |                                                                                  |                                                      |
| - J2C Connection Pools                                                                                                    |                                                                              |                                                                                                    |                                                                                                    |                                                                                                    | AsNotConnected agenti-                                                                                              | ABAPP-WIN-SUT XY                                                                 | NA, 10/130                                           |
| Thread Pools                                                                                                    |                                                                              |                                                                                                    |                                                                                                    |                                                                                                    |                                                                                                    |                                                                                  |                                                      |
| Ukonkinad Management                                                                                                    |                                                                              |                                                                                                    |                                                                                                    |                                                                                                    | -                                                                                                    |                                                                                  | 10                                                   |
| Scheduler                                                                                                    |                                                                              | rasapp-win-s01                                                                                                    | Node05server1                                                                                                    |                                                                                                    |                                                                                                    |                                                                                  |                                                      |
| - 🚽 Web Services                                                                                                    |                                                                              |                                                                                                    |                                                                                                    |                                                                                                    | <b>V</b>                                                                                                    |                                                                                  |                                                      |
| Messaging                                                                                                    |                                                                              |                                                                                                    |                                                                                                    |                                                                                                    |                                                                                                    |                                                                                  |                                                      |
| masapp_win_2<br>topication Heath                                                                                                    |                                                                              |                                                                                                    |                                                                                                    |                                                                                                    | -                                                                                                    |                                                                                  |                                                      |
| Request Analysis                                                                                                    |                                                                              | rasapp-win-s01                                                                                                    | Node04server1                                                                                                    |                                                                                                    |                                                                                                    |                                                                                  |                                                      |
| TICULCOL/MINIPLO                                                                                                    |                                                                              |                                                                                                    |                                                                                                    |                                                                                                    | <b>V</b>                                                                                                    |                                                                                  |                                                      |
| Garbage Collection Analysis                                                                                                    |                                                                              |                                                                                                    |                                                                                                    |                                                                                                    |                                                                                                    |                                                                                  |                                                      |
| Garbage Collection Analysis                                                                                                    |                                                                              |                                                                                                    |                                                                                                    |                                                                                                    |                                                                                                    |                                                                                  | *                                                    |
| Garbage Collection Analysis<br>Que Log Analysis<br>Dol Analysis<br>Dol Analysis                                                                                                    |                                                                              |                                                                                                    |                                                                                                    |                                                                                                    |                                                                                                    |                                                                                  | *                                                    |
| Cathage Collection Analysis<br>Log Analysis<br>Dol Analysis<br>Pool Analysis                                                                                                    |                                                                              | Totat 10, Selected 0,                                                                                                    | Hidden: D                                                                                                    |                                                                                                    | Last refreshed:                                                                                                    | 1 0/1 3/2009 02:32 FW                                                            | -                                                    |
| regular Mangras Collection Analysis     Costange Collection Analysis     Log Analysis     Post Analysis     sector                                                                                                    |                                                                              | Total: 10, Selected: 0,                                                                                                    | Hidden: D                                                                                                    |                                                                                                    | Last refreshed:                                                                                                    | 10/13/2009 02:32 PM                                                              |                                                      |
| reculosition manages     log Ansage Collection Analysis     log Ansaysis     Pool Analysis     Pool Analysis     Idealian Servers Summary     Icanian Time Server Submode                                                                                                    | Status Process                                                               | Total: 10, Selected 0,                                                                                                    | Hidden: 0                                                                                                    | VMS Cell                                                                                                    | Last refreshed:<br>WAS Node                                                                                         | 10/13/2009 02 32 PM<br># 10 B<br>Cluster Clus                                    | M<br>ster                                            |
| Pod Joint Part Color Analysis     Cost Anage Color Analysis     Log Analysis     Pod Analysis     Pod Analysis     Pod Analysis     Server Subnose     ample Date and Time     Name     Name                                                                                                    | Status Process<br>ID                                                         | Totat 10, Selected 0,<br>Start Date and Time Name                                                                                                    | Hidden D<br>WAS Configuration<br>Repository Directory Name                                                                                                    | WAS Call<br>Name                                                                                                 | Last refreshed:<br>WAS Node<br>Name                                                                                 | 10/13/2009 02:32 PM<br>T T T T T T T T T T T T T T T T T T T                     | M Ster                                               |
| Productiverges     Coantage Collection Analysis     Log Analysis     Log Analysis     Pool Analysis     Pool Analys | Status Process<br>ID<br>Incclust                                             | Totat: 10, Selected: 0,     Start Data     Start Data     Start Data     Server     Name     Server     Name     Server     Name     Server     Name     Server                                                                                | Hidden: D<br>WAS Configuration<br>Repository Directory Name<br>C / UBIAVA Styp Sever602 ND/profiles J.<br>C / UBIAVA Styp Sever602 ND/profiles J.                                                                           | WAS Call<br>Name<br>rasapp-win-s01Norde0<br>rasapp-win-s01Norde0                                                 | Last refreshed:<br>WAS Node<br>Name<br>rasep-win-s01 Node02<br>rasemown-s01 Norana                                  | 10/13/2009 02:32 PM                                                              | M<br>ster<br>se<br>NA                                |
| Induged Hampies     Log Anslysis     Log Anslysis     Log Anslysis     Log Anslysis     Log Anslysis     Servers Summery  Betten Screers Summery     Infn 3009 14.31.56     rasapp-win-s01Node02server1     Connec     101/3009 14.31.86     rasapp-win-s01Node02server1     Connec     101/3009 14.31.86     rasapp-win-s01Node02server1     Connec                                                                                                    | Status Process<br>ID<br>noctod<br>cter 4360 10                               | Totat: 10, Selected: 0,<br>Start Date<br>and Time Name<br>servert<br>r13/09 13:50:07 servert<br>r13/09 03:50:07 servert                                                                                                    | Hidden: D<br>WAS Configuration<br>Reposition Directory Name<br>C VIBMAVASUppServer6024D0profilesL.<br>C VIBMAVASUppServer6024D0profilesL.                                                                                   | WAS Call<br>Name<br>rasapp-win-s01Node0.<br>rasapp-win-s01Node0.<br>rasapp-win-s01Node0.                         | Last refreshed:<br>WAS Node<br>Name<br>Fasapp-win-s01 Node00<br>rasapp-win-s01 Node00<br>rasapp-win-s01 Node00      | 10/1 3/2009 02:32 PM                                                             | M<br>ster<br>pe<br>NUA<br>NUA                        |
| Industrial and the second second | Status Process<br>ID<br>nested<br>4360 10<br>4962 10                         | Totat: 10, Selected: 0,<br>Start Date Server<br>and Time Server<br>113/09 13:50.07 server1<br>113/09 14:02:30 server1<br>113/09 14:02:30 server1                                                                                               | Hidden: 0<br>Keposibry Directory Name<br>C VBMNASAppSever602ND/profilest.<br>C VIBMNASAppSever602ND/profilest.<br>C VIBMNASAppSever602ND/profilest.                                                                         | VVX8 Call<br>Name<br>rasapp-win-s01Node0<br>rasapp-win-s01Node0<br>rasapp-win-s01Node0<br>rasapp-win-s01Node0    | Last refreshed:<br>Name<br>Name<br>rasapp-win-s01 Node05<br>rasapp-win-s01 Node05<br>rasapp-win-s01 Node05          | 1 D/1 3/2009 02:32 PM<br>Cluster Cluster<br>Name NAA<br>NAA<br>NAA               | M<br>ster<br>pe<br>NUA<br>NUA<br>NUA<br>NUA          |
| Increase international and increases in the increase international and increases in the increase international and increases in the increase international and increases international and increases international and increa | Status Process<br>ID<br>Interimi<br>4360 10<br>4860 10<br>4860 10<br>4960 10 | Totat: 10, Selected: 0,<br>Start Date Server<br>and Time Server<br>11309 13:50:07 server1<br>1309 14:02:30 server1<br>1309 14:02:54 server1                                                                                                    | Hidden: D<br>WAS Configuration<br>Repository Directory Name<br>C 18MWASMpDSever60240Cprofiles/L.<br>C 18MWASMpDSever60240Cprofiles/L.<br>C 18MWASMpDSever60240Cprofiles/L.<br>C 18MMASMpDSever60240Cprofiles/L.             | VXIS Cel<br>Name<br>rasage win-s01Node0.<br>rasage win-s01Node0.<br>rasage win-s01Node0.<br>rasage win-s01Node0. | Last refreshed:<br>Name<br>rasapawin-s01Node02<br>rasapawin-s01Node06<br>rasapawin-s01Node06<br>rasapawin-s01Node04 | 1 D/1 3/2009 02:32 PM<br>Cluster Cluster<br>Name NAA<br>NAA<br>NAA<br>NAA<br>NAA | M<br>ster<br>pe<br>NAA<br>NAA<br>NAA<br>NAA          |
| Antage Collection Analysis     Log Analysis     Log Analysis     Log Analysis     Log Analysis     Log Analysis     Section Servers Summery     Section Servers Summery     Intra Server Submode     Tor 3009 14-31:06     resapp-win-s01Node0Server1     Connec     101:3009 14-31:06     resapp-win-s01Node0Server1     Connec     101:3009 14-31:06     resapp-win-s01Node0Server1     Connec                                                                                                    | Status Process<br>ID<br>test 4360 10<br>4692 10<br>4950 10                   | Image: Total: 10, Selected 0, and Time           Start Date         Server           and Time         Server           13109 135.007 (Server1         Server           13009 14.02.30         server1           13009 14.02.34         server1 | Hidden: D<br>WAB Configuration<br>Repository Directory Name<br>C VIBMINVASIVpDSever6024NDprofilest.<br>C VIBMINVASIVpDSever6024NDprofilest.<br>C VIBMINVASIVpDSever6024NDprofilest.<br>C VIBMINVASIVpDSever6024NDprofilest. | WAS Cat<br>Name<br>Insape-win-s01Node0.<br>Insape-win-s01Node0.<br>Insape-win-s01Node0.                          | Last refreshed:<br>WAS Node<br>Name<br>rasapp-win-s01 Node05<br>rasapp-win-s01 Node05<br>rasapp-win-s01 Node04      | 10/13/2009-02-32 PM<br>T T D D<br>Cluster<br>Name<br>NA<br>NA<br>NA<br>NA        | ster<br>se<br>NA<br>NA<br>NA                         |
| Pool Anage Collection Analysis     Log Analysis     Log Analysis     Log Analysis     Log Analysis     Log Analysis     Several Subinode     Name     Several Subinode     Name     Name    | Status Process<br>ID<br>tes 4360 10<br>4692 10<br>4990 10                    | Totat: 10, Selector: 0,<br>Start Date<br>and Time<br>Server<br>10109 13.600, server1<br>1009 14.002.30 server1<br>10109 14.002.54 server1                                                                                                    | Hidden: D<br>WAS Configuration<br>Repository Directory Name<br>C UBMAVASMppServer602ND/profilest.<br>C UBMAVASMppServer602ND/profilest.<br>C UBMAVASMppServer602ND/profilest.<br>C UBMAVASMppServer602ND/profilest.         | WAS Cal<br>Name<br>rasage-win-s01Nos00<br>rasage-win-s01Nos00<br>rasage-win-s01Nos00<br>rasage-win-s01Nos00.     | Last refreshed:<br>WAS No.de<br>Name<br>rasapp.wn-s01 Node06<br>rasapp.wn-s01 Node07<br>rasapp.wn-s01 Node04        | 10/13/2009 02:32 PA                                                              | M<br>Ster<br>Ster<br>NIA<br>NIA<br>NIA<br>NIA<br>NIA |

• The application server summary also shows the server status as "Disconnected".

21

07/22/11

|   |   | - A |  |
|---|---|-----|--|
| _ | _ | -   |  |
|   |   |     |  |
| - | _ | -   |  |
| _ |   | _   |  |
|   |   |     |  |

#### Scenario 3 - Diagnosing a WebSphere Application Server shutdown ...

#### ITCAM for Application Diagnostics v7.1

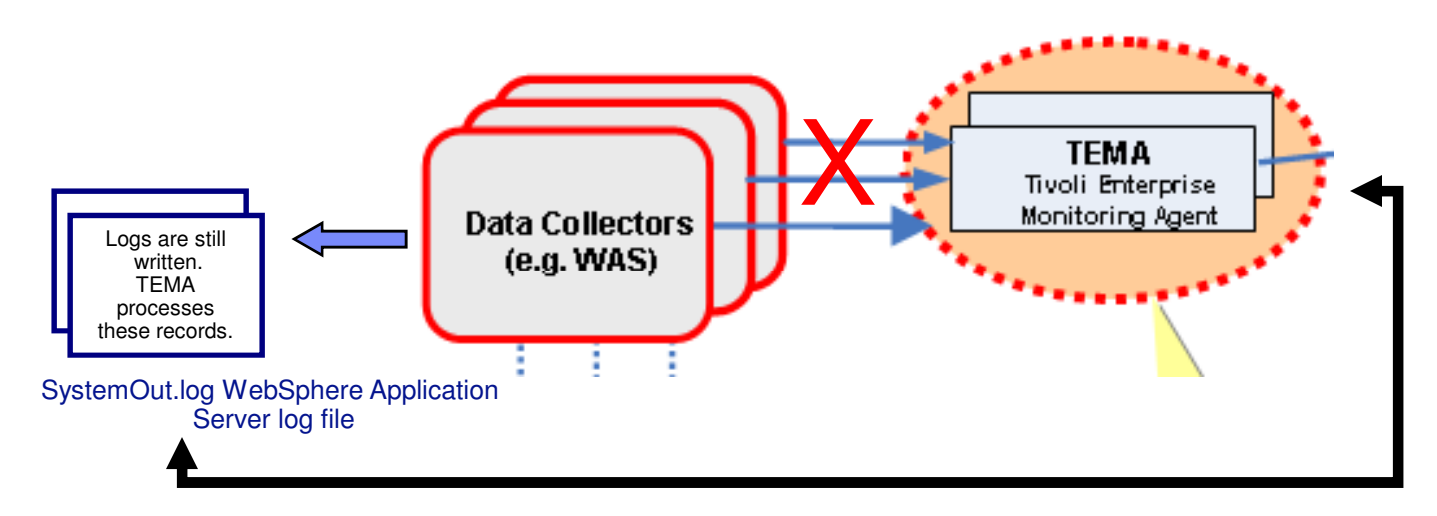

If a WebSphere server shutdown occurs, the connection between the Data Collector and Tivoli Enterprise Monitoring Agent is closed. However, the Data Collector and WebSphere continue to write to log files and Tivoli Enterprise Monitoring Agent processes these records but sets the PID value to -1.

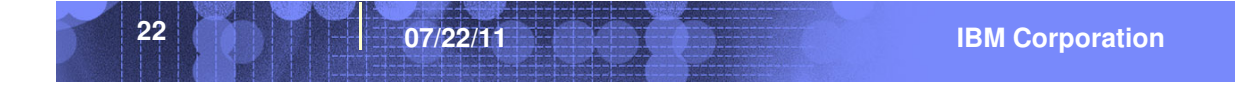

| - |                       |
|---|-----------------------|
|   | and the second second |
|   |                       |
|   |                       |
|   |                       |

### Scenario 3 - Diagnosing a WebSphere Application Server shutdown ...

| and the second second se                                                                                                    |                                                                                                    | 3 9 U H                                                                                                    | 1 1 1 1 1 1 1 1 1 1 1 1 1 1 1 1 1 1 1                                                                                                    | the same succes the                                                                                                    |                                                                                                    | and the                                                                                              |                                                                                                    |                 |                                                                     |                                                                                                    |                           |   |
|----------------------------------------------------------------------------------------------------|----------------------------------------------------------------------------------------------------|----------------------------------------------------------------------------------------------------|----------------------------------------------------------------------------------------------------|----------------------------------------------------------------------------------------------------|----------------------------------------------------------------------------------------------------|----------------------------------------------------------------------------------------------------|----------------------------------------------------------------------------------------------------|-----------------|---------------------------------------------------------------------|----------------------------------------------------------------------------------------------------|---------------------------|---|
| 🔒 Navigator                                                                                                    |                                                                                                    |                                                                                                    |                                                                                                    | * 🗉 🖯                                                                                                    | DC Measage Ere                                                                                                    | into                                                                                                 |                                                                                                    |                 |                                                                     |                                                                                                    | / = 0 8 6                 |   |
| * 🕑                                                                                                    | v                                                                                                    | lew: Physical                                                                                                    |                                                                                                    | Q                                                                                                    | Event                                                                                                    | Severity                                                                                             | Message                                                                                                    | -               | Mes                                                                 | isage<br>ristor                                                                                                    | Inread                    |   |
|                                                                                                    | 👰 Log Anaysis                                                                                                    |                                                                                                    |                                                                                                    | <u>_</u>                                                                                                    | 13/13/0914:23:07                                                                                                    | Info                                                                                                 | CYNPEOIO                                                                                                    | CYNPE0003LGener | ic Probe F                                                          | ncine shutdown initiated                                                                                                    | ITCAM_GPF_Enoled_Thread 1 |   |
|                                                                                                    | - 🖳 Pool Analysis                                                                                                    |                                                                                                    |                                                                                                    |                                                                                                    | 10/13/09 14:10:01                                                                                                    | Info                                                                                                 | CYNPE000                                                                                                    | CYNPE0C06IMBea  | n Manager                                                           | registered MBean WebSpher                                                                                                    | Thread-40                 |   |
|                                                                                                    | Datasources                                                                                                    |                                                                                                    |                                                                                                    |                                                                                                    | 10/13/0914:09:39                                                                                                    | Info                                                                                                 | CYNPE000                                                                                                    | CYNPE00021Gener | ic Probe E                                                          | nçine initialized startup class                                                                                                    | ITCAM_GPE_Fooled_Thread:1 |   |
|                                                                                                    | MS Summary                                                                                                    |                                                                                                    |                                                                                                    |                                                                                                    |                                                                                                    |                                                                                                    |                                                                                                    |                 |                                                                     |                                                                                                    |                           |   |
|                                                                                                    | Web Applications                                                                                                    |                                                                                                    |                                                                                                    |                                                                                                    |                                                                                                    |                                                                                                    |                                                                                                    |                 |                                                                     |                                                                                                    |                           |   |
|                                                                                                    | - BR Connecton Pool                                                                                                    | le                                                                                                    |                                                                                                    |                                                                                                    |                                                                                                    |                                                                                                    |                                                                                                    |                 |                                                                     |                                                                                                    |                           |   |
|                                                                                                    | - 2C Cornection Por                                                                                                    | alo                                                                                                    |                                                                                                    |                                                                                                    |                                                                                                    |                                                                                                    |                                                                                                    |                 |                                                                     |                                                                                                    |                           |   |
|                                                                                                    | Thread Pools                                                                                                    |                                                                                                    |                                                                                                    |                                                                                                    |                                                                                                    |                                                                                                    |                                                                                                    |                 |                                                                     |                                                                                                    |                           |   |
|                                                                                                    | - 🞑 Cache Analysis                                                                                                    |                                                                                                    |                                                                                                    |                                                                                                    |                                                                                                    |                                                                                                    |                                                                                                    |                 |                                                                     |                                                                                                    |                           |   |
|                                                                                                    | - 🖳 Workload Managerr                                                                                                    | ent                                                                                                    |                                                                                                    |                                                                                                    |                                                                                                    |                                                                                                    |                                                                                                    |                 |                                                                     |                                                                                                    |                           |   |
|                                                                                                    | Scheduler                                                                                                    |                                                                                                    |                                                                                                    |                                                                                                    |                                                                                                    |                                                                                                    |                                                                                                    |                 |                                                                     |                                                                                                    |                           |   |
|                                                                                                    | Web Genices                                                                                                    |                                                                                                    |                                                                                                    |                                                                                                    | 1                                                                                                    |                                                                                                    |                                                                                                    |                 |                                                                     |                                                                                                    |                           |   |
|                                                                                                    | ineeraging                                                                                                    |                                                                                                    |                                                                                                    |                                                                                                    | -                                                                                                    |                                                                                                    |                                                                                                    |                 |                                                                     |                                                                                                    |                           |   |
| Ŧ <b>9</b>                                                                                                    | rasann win 4                                                                                                    |                                                                                                    |                                                                                                    |                                                                                                    |                                                                                                    |                                                                                                    |                                                                                                    |                 |                                                                     |                                                                                                    |                           |   |
|                                                                                                    | IN JUDY WITH T                                                                                                    |                                                                                                    |                                                                                                    |                                                                                                    |                                                                                                    |                                                                                                    |                                                                                                    |                 |                                                                     |                                                                                                    |                           |   |
| i 😟 😟                                                                                                    | lasapp win s                                                                                                    |                                                                                                    |                                                                                                    |                                                                                                    |                                                                                                    |                                                                                                    |                                                                                                    |                 |                                                                     |                                                                                                    |                           |   |
| 5 🔮                                                                                                    | iasapp_win_s                                                                                                    |                                                                                                    |                                                                                                    |                                                                                                    |                                                                                                    |                                                                                                    |                                                                                                    |                 |                                                                     |                                                                                                    |                           |   |
| 5 🔮                                                                                                    | iasapp_win_s<br>Application Heath<br>Request Analys s                                                                                                    |                                                                                                    |                                                                                                    |                                                                                                    |                                                                                                    |                                                                                                    |                                                                                                    |                 |                                                                     |                                                                                                    |                           |   |
| 9 8                                                                                                    | iasapp_win_s<br>Application Heath<br>Request Analys s<br>Garbage Collecton:                                                                                                    | Analysis                                                                                                    |                                                                                                    |                                                                                                    |                                                                                                    |                                                                                                    |                                                                                                    |                 |                                                                     |                                                                                                    |                           |   |
| 3                                                                                                    | iasapp_win_s<br>Application Heath<br>Request Analys s<br>Garbage Collecton<br>Log Analysis                                                                                                    | Analysis                                                                                                    |                                                                                                    |                                                                                                    |                                                                                                    |                                                                                                    |                                                                                                    |                 |                                                                     |                                                                                                    |                           |   |
| 5                                                                                                    | asapp_win_s<br>Application Health<br>Request Analysis<br>Garbage Collection:<br>Log Analysis<br>Pool Analysis                                                                                                    | Analysis                                                                                                    |                                                                                                    |                                                                                                    |                                                                                                    |                                                                                                    |                                                                                                    |                 |                                                                     |                                                                                                    |                           |   |
| 5 9                                                                                                    | Application Health<br>Application Health<br>Request Analysis<br>Garbage Collection:<br>Dol Analysis<br>Pool Analysis<br>Datasources<br>MS Summary                                                                                                    | Analysis                                                                                                    |                                                                                                    |                                                                                                    |                                                                                                    |                                                                                                    |                                                                                                    |                 |                                                                     |                                                                                                    |                           |   |
| 3                                                                                                    | Application Health<br>Application Health<br>Request Analysis<br>Gartage Collection:<br>Dol Analysis<br>Pool Analysis<br>JAS Summary<br>Web Applications                                                                                                    | Anəlysis                                                                                                    |                                                                                                    | _                                                                                                    |                                                                                                    |                                                                                                    |                                                                                                    |                 |                                                                     |                                                                                                    |                           |   |
| 5                                                                                                    | Assepp_win_5<br>Application Heath<br>Request Analys 5<br>Garbage Collectum<br>Dig Analysis<br>Pool Analysis<br>Datacources<br>JAS Summary<br>Web Applications<br>EIIB Containers                                                                                                    | Analysis                                                                                                    |                                                                                                    | -                                                                                                    |                                                                                                    |                                                                                                    |                                                                                                    |                 |                                                                     |                                                                                                    |                           |   |
| 호) 🔮<br>야( Physical                                                                                                    | i acapp_win_s                                                                                                    | Analysis                                                                                                    |                                                                                                    | -                                                                                                    | 4                                                                                                    |                                                                                                    |                                                                                                    |                 |                                                                     |                                                                                                    |                           |   |
| 과 열<br>사람 Physical                                                                                                    | a spoj. vvin _ s                                                                                                    | Analysis                                                                                                    |                                                                                                    |                                                                                                    | <u>.</u>                                                                                                    |                                                                                                    |                                                                                                    |                 |                                                                     | 1                                                                                                    | / * 0. 6 (                |   |
| Deg Andysis<br>Error                                                                                                    | Application Health     Application Health     Request Analys     Garbage Collection     Diaganaysis     Diaganaysis     Diaganaysis     MS Summary     Web Applications     EIB Containers  Thread     Severity                                                                                                    | Arrahysis<br>Mexsage                                                                                                    |                                                                                                    |                                                                                                    | 4 Message Tex                                                                                                    |                                                                                                    |                                                                                                    | ASIC            | Jub                                                                 | Process Message                                                                                                    | > ≠ 0 ⊖ €                 |   |
| Physical     Log Analysis     Error     Date and Time     101309 14-25-11                                                                                                    | acsop_win_s     Application Health     Application Health     Request Analys     Garbage Collection     Declamaysis     Declamaysis     Declamaysis     Datasources     Web Applications     FLR Containers      Timesd     Sevently     morematurar                                                                                                    | Analysis<br>Message<br>D<br>Wirthutusi                                                                                                    | The transaction service in                                                                                                    | *<br>*                                                                                                    | Message Tex     zes uny with this transit                                                                                                    | 3100015116                                                                                           | นุนากฎายเวษย                                                                                                    | y. Asic         | Jub<br>Name<br>IVA                                                  | Process Mussage                                                                                                    | > ≠ 0 ⊕ t                 |   |
| Physical     Cog Analysis     Error     Date and Time     Tors     Unradus 14-22511                                                                                                    | asapp_win_s<br>Application Heatth<br>PRequest Analys is<br>Batalouc Collectom<br>Dataloucces<br>Web Applications<br>ELIB Containers<br>Thread<br>In International Seventy<br>Court. International                                                                                                    | Message<br>D<br>WHENDUIDI<br>CHIVIUIDI                                                                                                    | The transacture service in<br>The transport Channel Si                                                                                                    | AS STULDOWN SUCC                                                                                                    | Message Tex;<br>sessuary minimum ranss<br>are channabeled S                                                                                                    | arours te                                                                                            | qurmgrec.ve                                                                                                    | v. ASIC         | Jub<br>Namo<br>NVA                                                  | Process Message<br>in Origin<br>1                                                                                                    | / ¥ 0. 8 (                |   |
| Physical     Log Analysis     Error     Error     Error     Error     Tori 2009 14:23:11     U01309 14:23:12                                                                                                    | asapip, win a<br>displacation Health<br>displacation Health<br>displacation Health<br>displacation<br>displacation<br>displac | Message<br>D<br>WHENDUST<br>CHPYNUST<br>CHPYNO201                                                                                                    | The transaction service in<br>The transpot Channel S                                                                                                    | as snuoven succ<br>ervce has stoppe<br>ervce has suppe                                                                                                    | Message Tex;<br>crossing with the train labeled S<br>d the C rain labeled S<br>d the C rain labeled S                                                                                                    | acuur s rei<br>OAPAccep<br>OAPAccep                                                                  | quring rec3ie<br>torChain4<br>slurChain3                                                                                           | y.              | Jub<br>Name<br>NVA<br>NVA                                           | Posevo Message<br>17 Origin<br>1 Origin<br>1<br>1                                                                                                    | ی ور تر بر<br>۱           |   |
| Physical     Cog Analysis     Envir<br>Didenoid Time<br>Didenoid Time<br>Diden                                                                                                    | Aspication Heath<br>Application Heath<br>Application Heath<br>Application Heath<br>Application Heath<br>Application Heath<br>Application Heath<br>Applications<br>Pool Analyse<br>Datasources<br>Web Applications<br>Fith Containers<br>Thread<br>Duto International<br>Cool: International<br>Cool: International                                                                                                    | Arrelysts<br>Message<br>D<br>Wirktoust<br>CHFW00201<br>CHFW00201                                                                                                    | The transactors service in<br>the transport Channel Si<br>The Thirtypu Channel Si<br>The Thirtypu Channel Si                                                                                                    | as structurer succ<br>ervce has stuppe<br>ervce has stuppe                                                                                                    | 4<br>Message Tex<br>assung with no trans<br>4 the Chain labeled<br>6 the Chain labeled<br>4 the Chain labeled                                                                                                    | arours re<br>OAPAccep<br>OAPAccep<br>/Cinbound                                                       | qurringrective<br>torChain4<br>dDcChain3<br>dDcfout.                                                                               | ış.             | Jub<br>Name<br>NVA<br>NVA<br>NVA                                    | Process Message                                                                                                    | / ¥ 0. 8 (                |   |
| Physical     Leg Anstyria     Error     Data and Time     Un1309114-23-11     Un130914-23-12     Un130914-23-12     Un130914-23-12                                                                                                    | Application Heath     Application Heath     Application Heath     Peocent Analyse     Goartage Collection     Pool Analyse     Database     Database     Dat                                                                                                    | Analysis<br>Message<br>PO<br>VII Analysis<br>CHPY00201<br>CHPY00201<br>CHPY00201<br>CHPW00201                                                                                                    | The transactum service in<br>the transport Channel Se<br>The Transport Channel Se<br>The Transport Channel Se                                                                                                    | as structown soco<br>ervce has stoppe<br>ervce has stoppe<br>ervce has stoppe                                                                                                    | Message Tex<br>ass unywar no uras<br>d he Crain labeled S<br>d he Chain labeled<br>d he Chain labeled M<br>he Chain labeled S                                                                                                    | actions rel<br>ORPAccep<br>/Cinbound<br>OAPAccep                                                     | gunngrectee<br>torchain4<br>Jurchain3<br>Bofaut<br>torchain1                                                                       | vy. ASIC        | Jub<br>Name<br>N/A<br>N/A<br>N/A<br>N/A<br>N/A                      | Process Merssage<br>10 Origin<br>1 1<br>1<br>1<br>1<br>1                                                                                                    | × x 00 00 5               | C |
| Physical     Cog Anatysis     Error     Data and Time     Tru     Data and Time     Tru     Tota and Time     Tru     Tota and Time     Tota and Time     Tota and and Time     Tota and Ti | Application Heath<br>Application Heath<br>People Collection<br>Datage Collection<br>Pool Anaysie<br>Databarces<br>MdS Summary<br>Web Applications<br>Hit Could Manager<br>Hit Could Manager<br>Hit Could Manager<br>Could International<br>Coold International<br>Coold International                                                                                                    | Arralysis<br>Message<br>D<br>Witkrotites<br>CHFW00201<br>CHFW00201<br>CHFW00201<br>CHFW00201<br>CHFW00201                                                                                                    | The transition server in<br>the transpot channel se<br>The Thruppic channel se<br>The Thruppic channel se<br>The Thruppic channel se                                                                                                    | as snutuerr succ<br>ervce has stoppe<br>ervce has stoppe<br>ervce has stoppe<br>ervce has stoppe<br>ervce has stoppe<br>ervce has stoppe                                                                                                    | 4 Message Tex<br>assumptions on unass<br>of the Chain labeled S<br>d the Chain labeled S<br>d the Chain labeled S<br>d the Chain labeled S                                                                                                    | actions free<br>OAPAccep<br>OAPAccep<br>OAPAccep<br>(Cinbound<br>OAPAccep<br>(Cinbound               | quiring recover<br>tor/chain4<br>dur/chain3<br>iDefout.<br>tor/chain1<br>AdminiSecure                                              | 17. ASIC<br>17  | Jub<br>Namo<br>NA<br>NA<br>NA<br>NA<br>NA<br>NA<br>NA               | Process Monsage<br>10 Organization<br>11                                                                                                    | v = u = r                 |   |
| Physical     Log Analysis     Error     Trologing 14:25:11     Disage 14:25:12     Disage 14:25:12     Disage 14:25:12     Disage 14:25:12     Disage 14:25:12     Disage 14:25:12     Disage 14:25:12     Disage 14:25:14     Disage 14:25:14    | aspc.yml_a<br>Application Heath<br>Application Heath<br>Application Heath<br>Peolenzia<br>PoolAnaytel<br>Database<br>PoolAnaytel<br>Database<br>Database<br>Database<br>Data                                                                                                    | Manalysis           Manalysis           Manalysis           CH-WUUZUI           CH-WUUZUI <td< td=""><td>The Interpol Channel So<br/>The Through Channel So<br/>The Through Channel So<br/>The Through Channel O<br/>The Through Channel So<br/>The Through Channel So<br/>The Through Channel So</td><td>as strubuert successions and the stoppe<br/>ence has stoppe<br/>ence has stoppe</td><td>Message Tex<br/>295 UI ywarm ru rans<br/>4 the Crain Tabeled S<br/>4 the Crain Tabeled S<br/>4 the Crain Tabeled 4<br/>4 the Crain Tabeled 4<br/>4 the Crain Tabeled 4<br/>4 the Crain Tabeled 4<br/>4 the Crain Tabeled 4</td><td>actions mi<br/>OAPAccep<br/>OAPAccep<br/>/Cinbound<br/>OAPAccep<br/>/Cinbound<br/>OAPAccep</td><td>quiring recover<br/>torchaina<br/>Jucchaina<br/>Jucchaina<br/>Jadminse curs<br/>Jadminse curs<br/>Jadminse torchaina</td><td>vy. ASIC</td><td>Jub<br/>Name<br/>NVA<br/>NVA<br/>NVA<br/>NVA<br/>NVA<br/>NVA<br/>NVA<br/>NVA</td><td>Process Message<br/>17 Origin<br/>1 Origin<br/>1 Origin</td><td>✓ ¥ 00 ⊟ 5</td><td>C</td></td<> | The Interpol Channel So<br>The Through Channel So<br>The Through Channel So<br>The Through Channel O<br>The Through Channel So<br>The Through Channel So<br>The Through Channel So                                                                                                    | as strubuert successions and the stoppe<br>ence has stoppe<br>ence has stoppe | Message Tex<br>295 UI ywarm ru rans<br>4 the Crain Tabeled S<br>4 the Crain Tabeled S<br>4 the Crain Tabeled 4<br>4 the Crain Tabeled 4<br>4 the Crain Tabeled 4<br>4 the Crain Tabeled 4<br>4 the Crain Tabeled 4                                                                                                    | actions mi<br>OAPAccep<br>OAPAccep<br>/Cinbound<br>OAPAccep<br>/Cinbound<br>OAPAccep                 | quiring recover<br>torchaina<br>Jucchaina<br>Jucchaina<br>Jadminse curs<br>Jadminse curs<br>Jadminse torchaina                     | vy. ASIC        | Jub<br>Name<br>NVA<br>NVA<br>NVA<br>NVA<br>NVA<br>NVA<br>NVA<br>NVA | Process Message<br>17 Origin<br>1 Origin<br>1 Origin | ✓ ¥ 00 ⊟ 5                | C |
| Physical     Leg Andyets     Error     Unit 309 14 22311     Unit309 14 2231     Unit309 14 2231     Unit309 14 2231     Unit309 14 2231     Unit309 14 2231     Unit309 14 2231     Unit309 14 2231                                                                                                    | Aspication Heath<br>Application Heath<br>Peoclamatic Collection<br>Outrage Collection<br>Departage Collection<br>PoolAnaylee<br>Database<br>PoolAnaylee<br>Database<br>Database                                                                                                    | Аттаłysis<br>Мезъзаде<br>D 10<br>СНРУФО201<br>СНРУФО201<br>СНРУФО201<br>СНРУФО201<br>СНРУФО201<br>СНРУФО201<br>СНРУФО201                                                                                                    | The transition service in the transition of the transition of the | es studiorn succ<br>ervice has stopped<br>ervice has stopped<br>ervice has stoppe<br>ervice has stoppe<br>ervice has stoppe<br>ervice has stoppe<br>ervice has stoppe                                                                                                    | Message Tex<br>systomymernorans<br>af the Crain Tabeled<br>af the Crain Tabeled<br>a | actions the<br>OAPAccep<br>OAPAccep<br>/Cinbound<br>/Cinbound<br>/Cinbound<br>/Cinbound<br>/Cinbound | quiring recover<br>tor/Chain4<br>Jur/Chain3<br>Defaut.<br>Jor/Chain1<br>Jadmin.<br>Jadmin.<br>Jor/Chain2<br>Defaut5ever<br>Jadmin. | W. ASIC         | Jub<br>Name<br>NA<br>NA<br>NA<br>NA<br>NA<br>NA<br>NA<br>NA         | Process Message<br>10 Origin<br>11 Origin<br>11 Or                                     | × ∓ œ ≘ t                 |   |

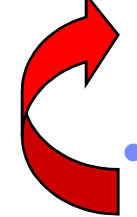

23

• The operator navigates to the Log Analysis workspace where the WebSphere SystemOut.log is displayed in the Log Analysis and the DC message Events displays aggregated information abut the messages from the WebSphere Data Collector.

- The information in this workspace includes the exception severity of errors, and the ID and text of the associated message.
- The operator notices that the Process ID value is displayed as -1. This value indicates that the Data Collector is disconnected.

| _ |           |
|---|-----------|
|   |           |
|   | <br>      |
| _ | <br>- 7 - |

- The Level 2 operator, is getting a number of problem tickets relating to slow response time for an application.
- The operator navigates to the TEP and observes that the Application icon is displaying a warning symbol on the WebSphere Agent Summary workspace.
- The Resources icon is displaying the critical symbol because the WASHighCPUPercentUsed situation triggered.
- Resource icon flyover is displaying high JVM CPU%.

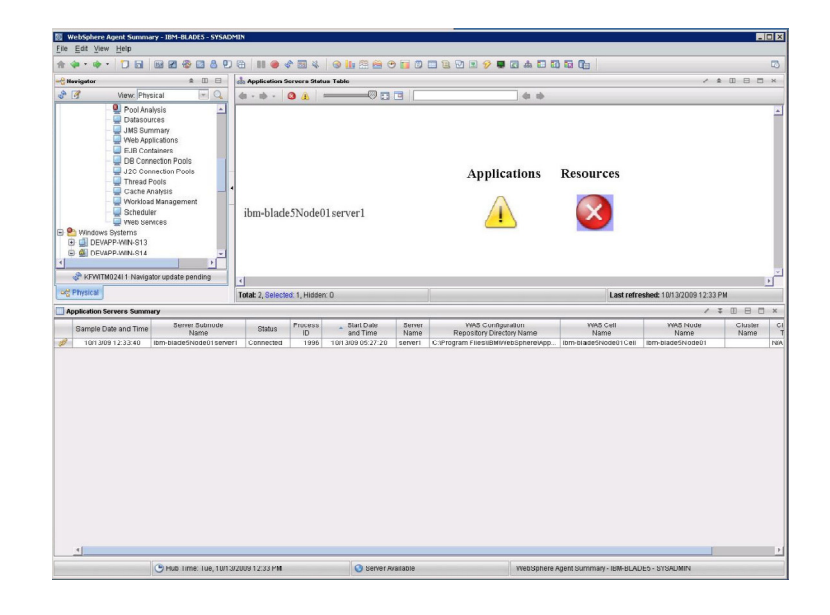

| _ | _ |     |                       |
|---|---|-----|-----------------------|
| _ | - | _   |                       |
|   |   |     | and the second second |
| - | _ | -   |                       |
| _ | _ | _   |                       |
|   |   | 100 |                       |

- The operator double-clicks the Resources icon and sees that the OS icon and JVM icon are both displaying the critical symbol.
- The OS icon flyover is displaying System CPU (ms) as high. The JVM icon is displaying JVM CPU% as high.

| Application Server Summary - RASA                                                                                                    | PP-WIN-S01 - SYSADMIN                                                                                                    |                                      |
|----------------------------------------------------------------------------------------------------|----------------------------------------------------------------------------------------------------|--------------------------------------|
|                                                                                                    |                                                                                                    | 005 G                                |
| Havingtor ± III                                                                                                    |                                                                                                    |                                      |
| View: Physical                                                                                                    |                                                                                                    | <b>*</b> *                           |
| Enterprise<br>Windows Systems<br>Windows Systems<br>WebSphere App Server<br>WebSphere App Server<br>Comparison<br>Application Health<br>Cartage Calcetto Analysis<br>Cartage Calcetto Analysis<br>Calcetto Analysis<br>Calcetto Analysis | DS DS DY A                                                                                                    | Possieres Tarripol                   |
| DB Connection Pools<br>J2C Connection Pools                                                                                                    |                                                                                                    |                                      |
| 🚽 💭 Thread Pools                                                                                                    | Total: 5, Selected: 0, Hidden: 0                                                                                                    | Last refreshed: 10/13/2009 03:35 PM  |
| - 🖳 Cache Analysis                                                                                                    | - 📥 Application Server - Applications                                                                                                    |                                      |
| <ul> <li>Workload Management</li> <li>Schertuler</li> </ul>                                                                                                    |                                                                                                    | <b>4 4</b>                           |
| Web Services                                                                                                    |                                                                                                    |                                      |
| Wessaging     Wessaging     Application Heatm     Application Heatm     Gatage Collection Analysis     Discources     Datasources     Uath Summary     Web Applications     Web Applications     Web Continenters     Dis Connection Pools     Urnead Pools     Thread Pools     Cathe Analysis                                                                                                    | Correction of the second second | rao k<br>Faltinofe<br>Justicial<br>p |
|                                                                                                    |                                                                                                    |                                      |
| Physical                                                                                                    | Total: 7, Selected: 0, Hidden: 0                                                                                                    | Last refreshed: 10/13/2009 03:35 PM  |

25

**IBM Corporation** 

| _ | _ |          | _ | - |
|---|---|----------|---|---|
|   |   |          |   |   |
|   | _ | <u> </u> |   |   |
| _ |   | _        |   |   |
|   |   | _        |   |   |

- The operator double-clicks the Application icon. The Application Trend at L2/L3 workspace is displayed.
- The Selected Application Summary report displays the application name, average request response time, average request completion rate, and error rate.
- The average request response time is high.
- The Request Rate Trend chart displays the number of requests that are completed per second for the application. Again, this value is displaying as high.

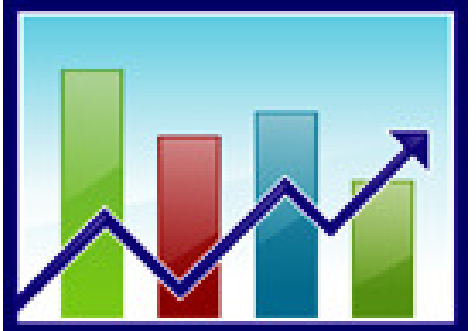

07/22/11

| _ |      |
|---|------|
|   |      |
|   |      |
|   | <br> |
|   |      |

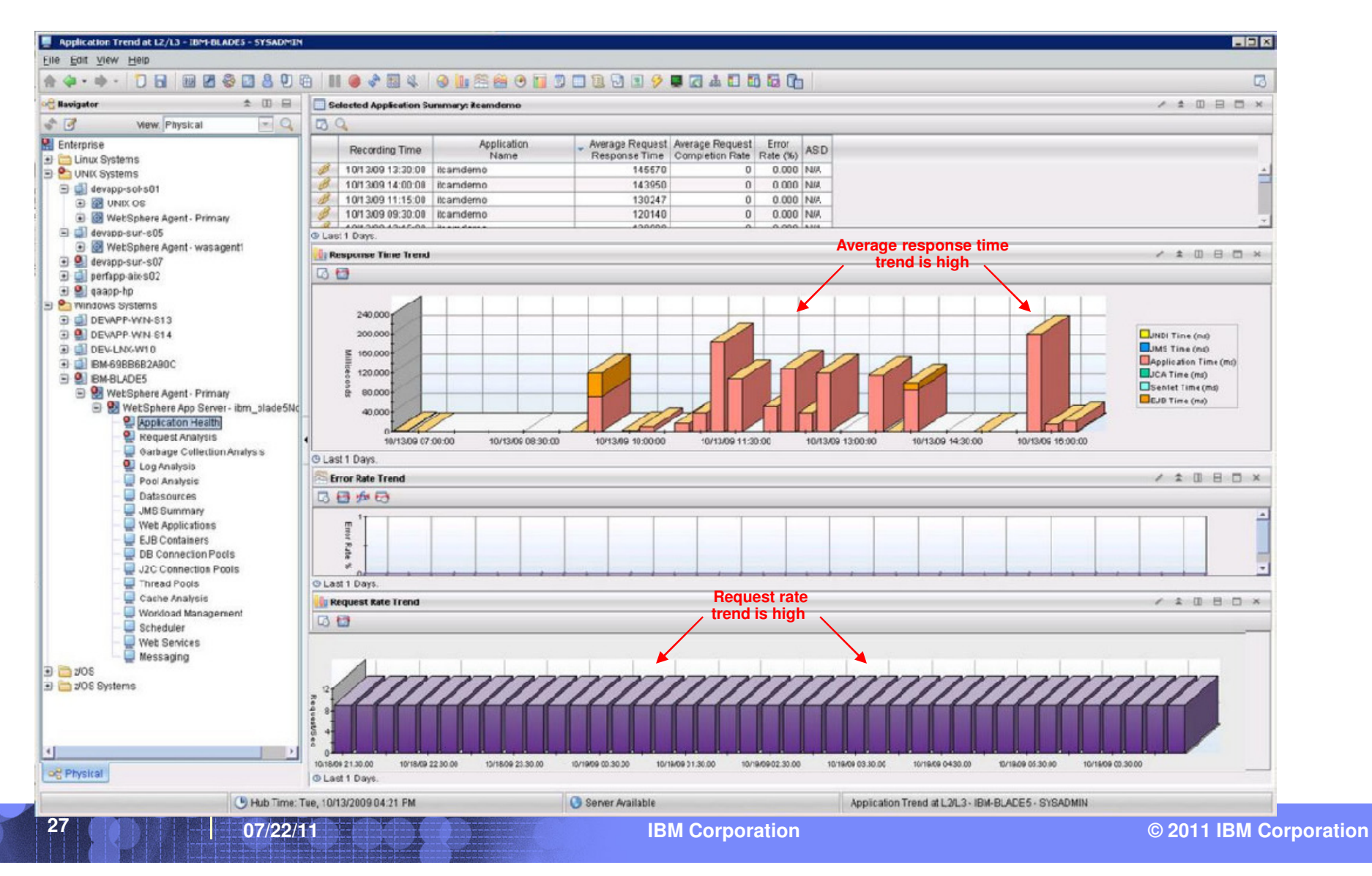

| _ |      |
|---|------|
|   |      |
|   |      |
|   | <br> |
|   |      |

The operator needs to determine if this problem is recent or on-going by checking the trend.

## In the Request Rate Trend chart:

- In the Application Trend at L2/L3 workspace, select the Specify time span for query icon. The Select the Time Span window is displayed.
- In the Custom Parameters section, enter the required values in the Start Time and End Time fields. and click OK.

|        | Application Trend at L2/L3 - IBM-BLADES - SYSADMIN<br>File Edit View Help |                                     |                        |                                  |                                   |                           |                  |                                          | - 0 >              |
|--------|---------------------------------------------------------------------------|-------------------------------------|------------------------|----------------------------------|-----------------------------------|---------------------------|------------------|------------------------------------------|--------------------|
|        | ***** 1 2 8 2 8 2 8 0                                                     | 11 🛛 🔹 🖾 🕹 😔 📗                      | 1 🏯 😁 🖬 🔘 🗖            | 1 2 9 9 1                        |                                   | 000                       |                  |                                          | 5                  |
|        | କଟ୍ରି Navigator 🔹 💷 😑                                                     | Selected Application Summary        | r. itcamdemo           |                                  |                                   |                           |                  | 1                                        | 1 ×                |
|        | 🔹 📝 View. Physical 💽 🔍                                                    | BQ                                  |                        |                                  |                                   |                           |                  |                                          |                    |
|        | Enterprise                                                                | Recording Time                      | Application            | Average Request<br>Response Time | werage Request<br>Completion Rate | Rate (%) ASID             |                  |                                          |                    |
|        | 🗉 🎦 UNIX Systems                                                          | 10/13/09 13:30:00 itcame            | iemo                   | 145570                           | 0                                 | 0.000 N/A                 |                  |                                          | -                  |
|        | 🕒 🛄 devapp-sol-s01                                                        | 10/13/09 14:00:00 Itcame            | iemo                   | 143950                           | 0                                 | 0.000 N/A                 |                  |                                          |                    |
|        | UNIX OS                                                                   | 10/13/09 11:15:00 16:am             | iamo                   | 120140                           | 0                                 | 0.000 N/A                 |                  |                                          |                    |
|        | WebSphere Agent - Primary                                                 | 10/13/05/05/30/00 Incaline          | Acres -                | 400000                           | 0                                 | 0.050 8//8                |                  |                                          |                    |
|        | WebSphere Agent - wasagent1                                               | @ Last1 Days.                       |                        |                                  |                                   |                           |                  |                                          |                    |
|        | 🕒 🔮 devapp-sun-s07                                                        | Response Time Trend                 |                        |                                  |                                   |                           |                  | /                                        | * • • • • ×        |
|        | 🕑 💷 perfapp-atix-s02                                                      | 00                                  |                        |                                  |                                   |                           |                  |                                          |                    |
|        | 🕒 🖳 qaapp-hp                                                              | 4                                   | Select the Time Span   |                                  |                                   |                           | ×                |                                          |                    |
| ;      | Windows Systems                                                           | 240,000                             | O Real time            |                                  |                                   |                           |                  |                                          |                    |
| $\sim$ | DEVAPP-WIN-S14                                                            | 200.000                             | O Deal line also I ant | - Datasan                        |                                   |                           |                  |                                          | I Time (md)        |
| , ל    | DEV-LNX-W10                                                               | E 100.000                           | O Real time plus Last  | Hours                            |                                   |                           |                  | I.M.                                     | 5 Time (ms)        |
|        | IBM-6988682A90C                                                           | 100,000                             | O Last                 | Hours                            |                                   |                           |                  | App                                      | lication Time (ms) |
|        | 🕒 🔮 IBM-BLADE5                                                            | 120,000                             | Last parameters        |                                  |                                   |                           |                  | JCA                                      | Time (ms)          |
|        | WebSphere Agent - Primary                                                 | ÷ 60,000                            |                        |                                  |                                   |                           |                  |                                          | Time (ma)          |
|        | WebSphere App Server - ibm_blade5Nc                                       | 40,000                              | O Use detailed dat     | 3                                |                                   |                           |                  |                                          |                    |
| ,      | P Remest Analysis                                                         |                                     | . Time Column          | Recording Time                   |                                   | (*)                       |                  |                                          |                    |
| art    | Garbage Collection Analysis                                               | 10/13/09 07 00:00                   | O Use summarizer       | i deta                           |                                   |                           | 1430.00          | 10/13/09 16:00:00                        |                    |
|        | og Analysis                                                               | O Last 1 Days.                      | Shift                  | 4I shifts                        |                                   | (7.)                      |                  |                                          |                    |
| ĸ      | - 🖳 Post Analysis                                                         | Error Rate Trend                    | Dave                   | All disease                      |                                   |                           |                  | 1                                        | 1 0 8 0 ×          |
|        | Data sturces                                                              | 00000                               | Cays y                 | en obje                          |                                   |                           |                  |                                          |                    |
|        | JMS Suminary                                                              | n <sup>1</sup>                      | Custom                 |                                  |                                   |                           |                  |                                          |                    |
|        | - EIR Containers                                                          | iner                                | Custom parameters      |                                  |                                   |                           |                  |                                          |                    |
| <hr/>  | DB Connection Pools                                                       | Rute                                | Clean defailed dat     |                                  |                                   |                           |                  |                                          |                    |
|        | - J2C Connection Pools                                                    | *                                   | Time Column            | Becauting Time                   |                                   |                           |                  |                                          |                    |
|        | - 🖳 Thread Pools                                                          | O Last 1 Days.                      | Time Column            | Recording Time                   |                                   |                           |                  |                                          |                    |
|        | Cache Analysis                                                            | Request Rate Trend                  | O Use summarizer       | i data                           |                                   |                           |                  | 1                                        | * 00 8 00 ×        |
|        | Workload Nesagement                                                       | 31                                  | Interval               | Hours                            |                                   | -                         |                  |                                          |                    |
|        | Web Services                                                              | × ·                                 | Shift                  | All shifts                       |                                   |                           |                  |                                          |                    |
|        | - 🤤 Messaging                                                             |                                     | Dava                   | all down                         |                                   |                           |                  |                                          |                    |
|        | 🕑 🧰 11/08                                                                 | have                                | Data                   | Pril Gays                        |                                   |                           |                  |                                          |                    |
|        | 🕑 🛅 z/OS Systems                                                          | 12//////                            | Stad Sime 1001         | /2009 01:11 AM                   | • End Tir                         | me 10/03/2009 10:11 /     | AM • []          | ///////                                  |                    |
|        |                                                                           | 4                                   | Apply to all views ass | ociated with this view           | r's query                         | Lock time span for Histor | rical Navigation |                                          |                    |
|        | 19                                                                        | 10/18/09 21:30:00 10/18/09 22:30:00 | Use Hub time           |                                  |                                   |                           | 830.00           | 10/19/09 05:30:00 10/19/09 08:30:00      |                    |
|        | Physical                                                                  | G Last 1 Days.                      | L                      |                                  |                                   |                           |                  | 10 10 10 10 10 10 10 10 10 10 10 10 10 1 |                    |
|        |                                                                           |                                     |                        |                                  |                                   | OK Cancel                 | Help             |                                          |                    |
|        | Hub Time:                                                                 | Fue, 10/13/2009 04:21 PM            |                        |                                  |                                   |                           | 2/L.3 - IBM-I    | JLADE5 - SYSADMIN                        |                    |

| _ | _ |          | _ | - |
|---|---|----------|---|---|
|   |   |          |   |   |
|   | _ | <u> </u> |   |   |
| _ |   | _        |   |   |
|   |   | _        |   |   |

- The operator observes that there was an increase in client requests a few days ago and that this value has remained high throughout the week.
- Further investigation reveals that a surge of new customers caused a large increase in new users on the system. As a result, the load on the system is high.
- The operator uses an external ticketing tool to forward the ticket with all details to the Middleware/Application Support SME.
- The system is over-burdened as a result of a significant increase in new users, and that the number of servers that are available in the cluster needs to be increased.

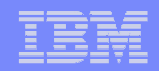

#### **Scenario 5 - Determining the cause of connection problems**

 The Level 2 operator, receives notification that the WASJ2CCPAvgWaitTimeHigh critical situation triggered. This situation indicates that the average wait time until a connection is granted is longer than 2 seconds.

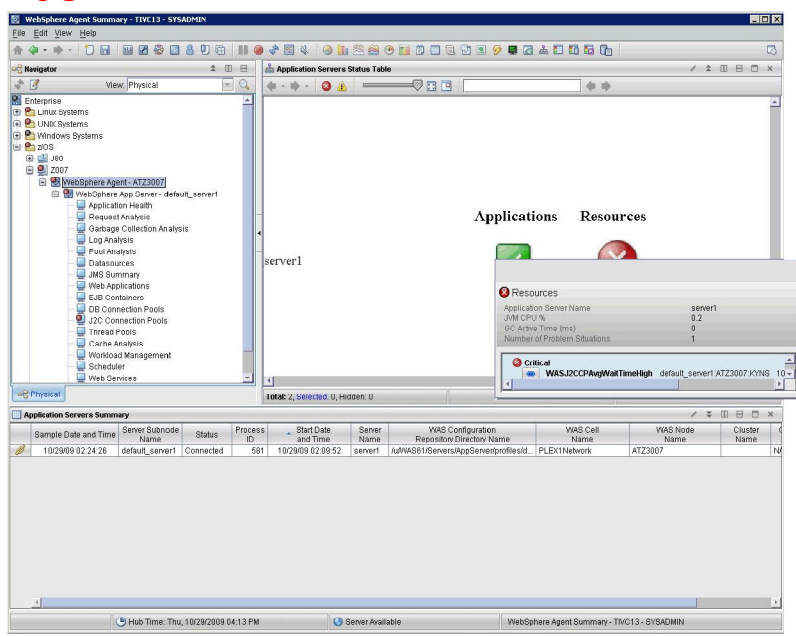

• The operator navigates to the J2C Connections Pools workspace which reports information about resource adapters and connectors that adhere to J2EE Connector Architecture (J2C).

| _ | _ |          | _ | - |
|---|---|----------|---|---|
|   |   |          |   |   |
|   | _ | <u> </u> |   |   |
| _ |   | _        |   |   |
|   |   | _        |   |   |

#### **Scenario 5 - Determining the cause of connection problems ...**

- In the the J2C Connections Pools workspace, data counters for this category contain usage information about the J2C connection pools that enable enterprise beans to connect to, and interact with, Enterprise Information Systems.
- The operator observes in the Worst Wait Times view that some wait times for connections are above 2 seconds.
- The Highest Average Pool Sizes bar chart shows the largest average number of managed connections for each J2C connection pool. Typically, a connection takes no longer than 2 seconds.

| _ | <br>_ |    | - |
|---|-------|----|---|
|   |       | _  | - |
|   |       |    |   |
| _ | <br>_ | ÷. | _ |

#### Scenario 5 - Determining the cause of connection problems ...

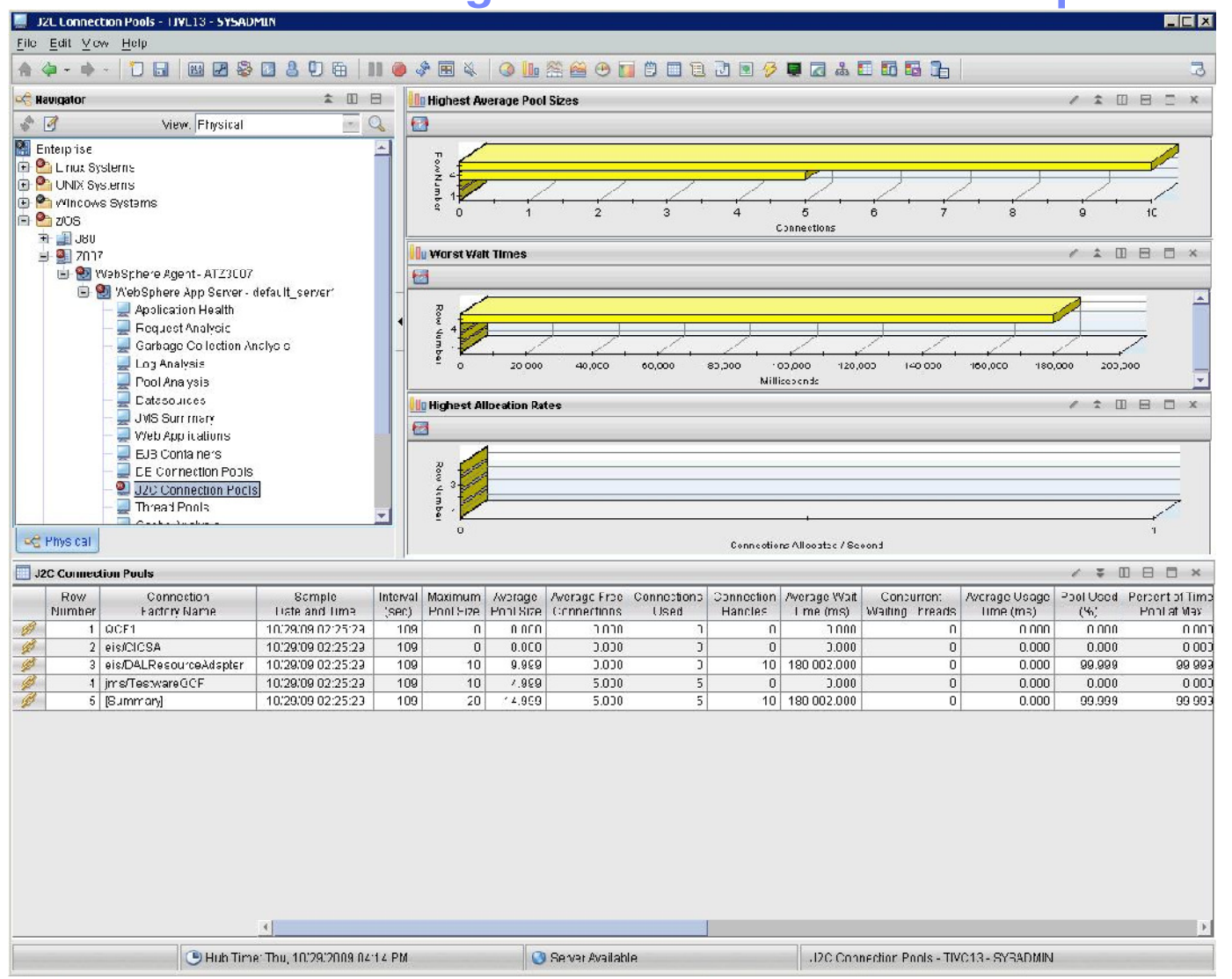

07/22/11

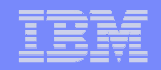

#### Scenario 5 - Determining the cause of connection problems ...

- The operator uses an external ticketing tool to forward the ticket with details to the Middleware/Application Support SME.
- The SME navigates to the J2C Connections Pools workspace and compares the average pools size with the maximum pool size to establish the ideal maximum value.
- The SME establishes that the connection pool size needs to be adjusted, which is outside the scope of ITCAM for Application Diagnostics.

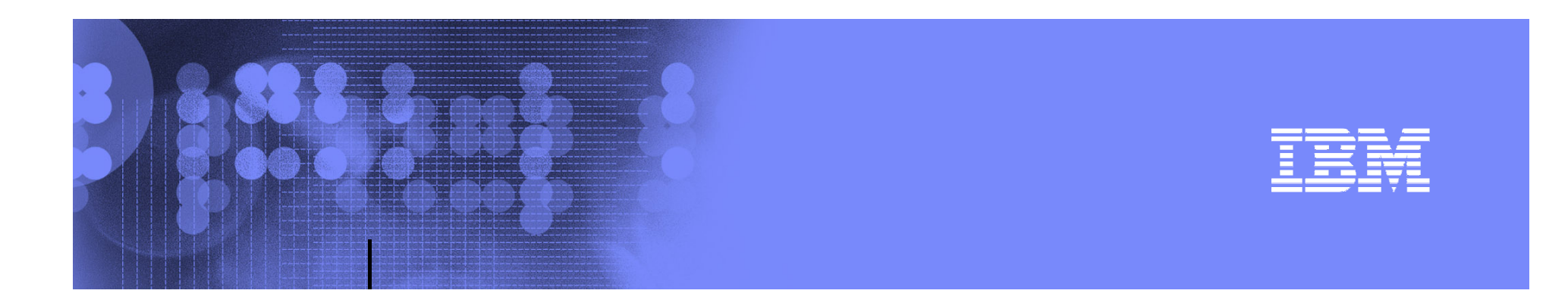

## User Scenarios MSVE only

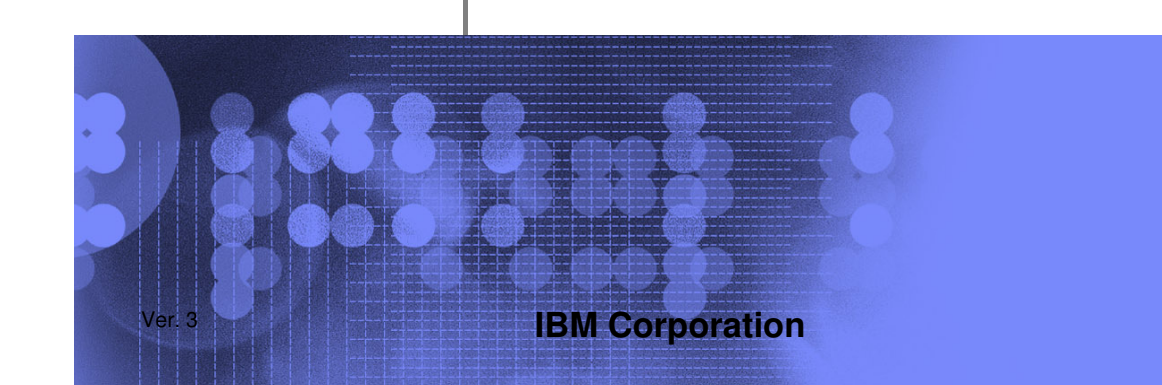

© 2011 IBM Corporation

| _ |      |
|---|------|
|   |      |
| _ |      |
| _ | <br> |
|   |      |

## Monitoring your environment without TEP

If TEP is not available, you can still monitor your WebSphere environment using the Managing Server Visualization Engine (MSVE).

Four ways to monitor using the MSVE include:

- System Overview (Enterprise, Group, Server, Portal) —
- Alert and Event Management
- Problem Center \_

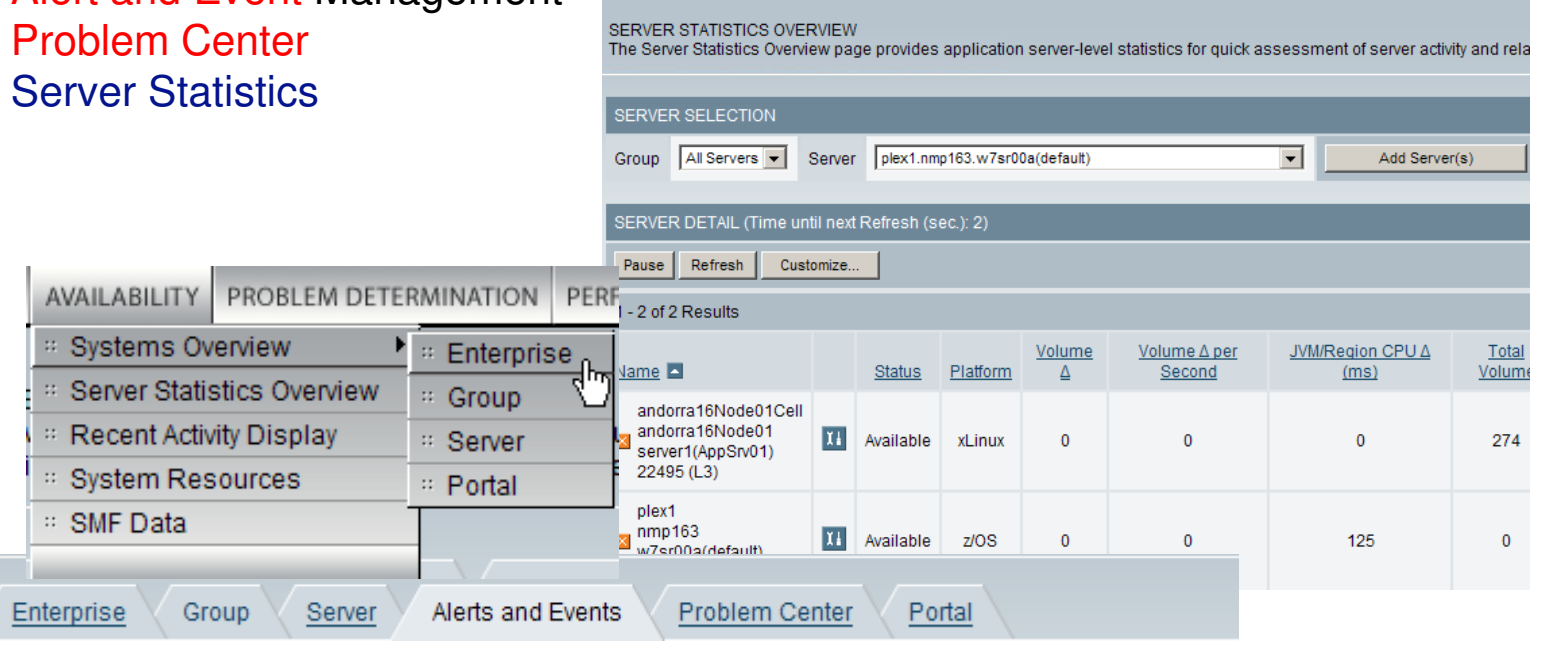

|   |   | - A |  |
|---|---|-----|--|
| _ | _ | -   |  |
|   |   |     |  |
| - | _ | -   |  |
| _ |   | _   |  |
|   |   |     |  |

#### Monitoring your environment without TEP ... Availability – Enterprise, Group, Server, Portal View

| terprise Group Server Alerts and Events P                     | roblem Center | Portal                      |                                                                    | Set as My Default I                          |
|---------------------------------------------------------------|---------------|-----------------------------|--------------------------------------------------------------------|----------------------------------------------|
| RVERS in TradeServers 💌                                       |               |                             |                                                                    | 4 per Page                                   |
| 2 of 2 Results                                                |               |                             |                                                                    | 1                                            |
| Name 🗖                                                        | <u>Status</u> | Total Volume<br>(Last Hour) | Throughput (Requests/min, Last Hour)                               | Response Time (ms, Last Hour)                |
| myappsNode01Cell.myappsNode01.server1<br>(AppSrv01).3384 (L1) | Available     | 465                         | $\begin{array}{c} 227\\170\\113\\57\\0\\60&45&30&15&0 \end{array}$ | 716<br>537<br>358<br>179<br>0<br>60 45 30 15 |
| mvappsNode02Cell.mvappsNode02.server1<br>(AppSrv02).3720 (L1) | Available     | 543                         |                                                                    | 1,619<br>1,214<br>810<br>405<br>0            |

- View all groups, servers in group, a specific server, portal servers
- Active or not

36

• Total Volume plus Response time & Throughput graphs (last hour)

|          | <br>    |
|----------|---------|
| Ξ        |         |
|          |         |
| <u> </u> | <br>=== |
|          |         |

#### Monitoring your environment without TEP ... Problem Determination - Alerts & Events

| ALERTS AND EVENTS<br>View alerts and events occur | ing in your enterprise |                               |                   |                 |                        |
|---------------------------------------------------|------------------------|-------------------------------|-------------------|-----------------|------------------------|
| Enterprise Group                                  | Server Alerts and      | Events Problem Center         |                   | <u>Set as I</u> | <u>My Default Pqae</u> |
|                                                   |                        |                               | <u>8</u>          | how Adva        | inced Filters          |
| Group Select a Grou                               | ab 🔨                   | Server Select a Server 👻      | Status            | s All           | ~                      |
|                                                   |                        |                               |                   | ок              |                        |
| ALERTS AND EVENTS                                 |                        |                               | Refre             | sh Sho          | w All 🔽                |
| 1 - 13 of 13 Results                              |                        |                               |                   |                 |                        |
| Date/Time                                         | Group                  | <u>Server</u>                 | Name              | <u>Origin</u>   |                        |
| Oct 10, 2006 9:12:38 PM                           | Unassigned Servers     | dev-Inx-w39.DITDC1.25394 (L1) | 15s Response Time | Trap            | Escalate               |
| Oct 10, 2006 9:10:34 PM                           | Unassigned Servers     | dev-Inx-w39.DITDC1.25394 (L1) | misbehaving txn   | Trap            | Escalate               |
| Oct 10, 2006 9:10:34 PM                           | Unassigned Servers     | dev-Inx-w39.DITDC1.25394 (L1) | shortTrap1        | Trap            | Escalate               |
| Oct 10, 2006 9:10:34 PM                           | Unassigned Servers     | dev-Inx-w39.DITDC1.25394 (L1) | dupOflongTrap1    | Trap            | Escalate               |
| Oct 10, 2006 9:10:34 PM                           | Unassigned Servers     | dev-Inx-w39.DITDC1.25394 (L1) | dupOflongTrap1    | Trap            | Escalate               |
| Oct 10, 2006 9:10:31 PM                           | Unassigned Servers     | dev-Inx-w39.DITDC1.25394 (L1) | misbehaving txn   | Trap            | Escalate               |

- No traps are defined initially, they have to be set up in order to use them
- Centralized place to review all reported alerts from 2 sources
  - ITCAM for Application Diagnostics Trap Action History (MSVE)
  - TEP Console
- Alerts can be escalated to Problem Center for further diagnosis

| _ |   |  |
|---|---|--|
| _ | _ |  |
|   |   |  |
|   |   |  |
|   |   |  |
|   |   |  |

#### Monitoring your environment without TEP ... Problem Determination - Problem Center

| Problem Center<br>View problem occu      | roblem Center<br>iew problem occuring in your enterprise                        |                                   |                            |               |                         |                                     |                                  |                |        |  |
|------------------------------------------|---------------------------------------------------------------------------------|-----------------------------------|----------------------------|---------------|-------------------------|-------------------------------------|----------------------------------|----------------|--------|--|
| Enterprise                               | Enterprise Group Server Alerts and Events Problem Center Set as My Default Pgae |                                   |                            |               |                         |                                     |                                  |                |        |  |
| FILTER                                   | FILTER Show Advanced Filters                                                    |                                   |                            |               |                         |                                     |                                  |                |        |  |
| Group                                    | Unassigned Servers 🔽                                                            |                                   | Server Select a            | Server        | ~                       |                                     | Status                           | All 💌          |        |  |
|                                          | ок                                                                              |                                   |                            |               |                         |                                     |                                  |                |        |  |
| PROBLEMS                                 |                                                                                 |                                   |                            |               |                         |                                     | Refre                            | esh 5 per Pa   | ge 🔽   |  |
| 1 - 2 of 2 Result                        | ts                                                                              |                                   |                            |               |                         |                                     |                                  |                | 1      |  |
| Date/Time                                | Group                                                                           | Server                            | Category                   | <u>Origin</u> | <u>Name</u>             | Description                         | <u>Closinq</u><br><u>Comment</u> | <u>Status</u>  | Delete |  |
| <u>Oct 9, 2006</u><br>12:00:00 AM        | Unassigned<br>Servers                                                           | dev-Inx-<br>w39.DITDC1.25394 (L1) | Unknown                    | Manual        | test                    | test                                |                                  | Open 💌         |        |  |
| <u>Oct 10, 2006</u><br><u>9:12:38 PM</u> | Unassigned<br>Servers                                                           | dev-Inx-<br>w39.DITDC1.25394 (L1) | Application<br>Performance | Trap          | 15s<br>Response<br>Time | 15s response time<br>trap triggered |                                  | New            |        |  |
| 1 - 2 of 2 Result                        | ts                                                                              |                                   |                            |               |                         |                                     |                                  |                | 1      |  |
|                                          |                                                                                 |                                   |                            |               |                         |                                     | Ad                               | d Problem Manu | Jally  |  |

- Includes a summary of all the escalated problems and their status
- Users can add a problem manually
- Clicking the timestamp of the problem will bring the problem to the Problem Diagnosis Page.

| _ |  |
|---|--|
|   |  |
|   |  |
|   |  |
| _ |  |
|   |  |

#### Monitoring your environment without TEP ... Availability - Server Statistics Overview

| SERVER SELECTION                              |                                                      |             |          |                    |                               |                               |                    |                             |                                                         |                             |              |               |
|-----------------------------------------------|------------------------------------------------------|-------------|----------|--------------------|-------------------------------|-------------------------------|--------------------|-----------------------------|---------------------------------------------------------|-----------------------------|--------------|---------------|
| Group CICS22M1                                |                                                      |             | •        | Server [           | All Servers                   |                               |                    | • Ac                        | dd Server(s)                                            |                             |              |               |
| SERVER DETAIL (Next R                         | BERVER DETAIL (Next Refresh in 6 Seconds)            |             |          |                    |                               |                               |                    |                             |                                                         |                             |              |               |
| Pause Refresh                                 | Pause Refresh Customize 20 per Page 💽                |             |          |                    |                               |                               |                    |                             |                                                         | Page 💌                      |              |               |
| 1 - 3 of 3 Results                            | 1 - 3 of 3 Results                                   |             |          |                    |                               |                               |                    |                             | 1                                                       |                             |              |               |
| Name                                          |                                                      | Status      | Platform | <u>Volume</u><br>∆ | <u>JVM/Region</u><br>CPUΔ(ms) | <u>Total</u><br><u>Volume</u> | JVM/Region<br>CPU% | <u>Total</u><br><u>CPU%</u> | <u>JVM/Region</u><br>(DSA,EDSA)<br>Memory Usage<br>(MB) | <u>Group</u><br><u>Name</u> | IP Address   | <u>Uptime</u> |
| ADCDPL<br>M1L2<br>P390<br>CICS2QA3            | 11                                                   | Unavailable | zos      | 0                  | 0                             | 0                             | 0.00               | 0.00                        | 0                                                       | CICS22M1                    | 192.168.3.64 | N/A           |
| qaapp-aix-s01_node<br>⊠ server1<br>92992 (L3) | Xi                                                   | Available   | AIX      | 108                | 2,240                         | 14,947                        | 1.88               | 2.62                        | 131                                                     | AIX Cluster                 | 192.168.4.8  | 19:13:53      |
| qaapp-aix-s03_node<br>⊠ server3<br>40288 (L1) | Xł                                                   | Available   | AIX      | 0                  | 240                           | 0                             | 0.25               | 5.50                        | 42                                                      | AIX Cluster                 | 192.168.4.16 | 00:12:32      |
| 🖾 Clear All                                   |                                                      |             |          |                    |                               |                               |                    |                             |                                                         |                             |              |               |
| 1 - 3 of 3 Results                            |                                                      |             |          |                    |                               |                               |                    |                             |                                                         |                             |              | 1             |
| 🗖 Unavailable 📮 Thres                         | Unavailable Threshold Exceeded Disabled Δ=15 seconds |             |          |                    |                               |                               |                    |                             |                                                         |                             |              |               |

| - |  |
|---|--|
|   |  |
|   |  |
|   |  |
|   |  |

#### Monitoring your environment without TEP ... Availability – Server Statistics Configuration

| SERVER STATISTICS CONFIG    | URATION               |                                    |
|-----------------------------|-----------------------|------------------------------------|
| ✓ Volume Δ                  | None request(s)       | ✓ JVM/Region CPU ∆                 |
| Total Volume                | <pre>request(s)</pre> | JVM/Region CPU%                    |
| Group Name                  |                       | IP Address                         |
| ☑ Uptime                    | None Mour(s)          | Average Response Time (1 min)      |
| Start Time                  |                       | Data Collector Uptime              |
| Paging Rate                 | None 💌 KB/s           | JVM/Region (DSA,EDSA) Memory Usage |
| Total CPU%                  | None 🛩 96             | □ Δ Normal CP Time                 |
| Platform                    |                       | Δ zAAP Time                        |
| Live Sessions               | None 🛩                | △ zAAP-eligible Time on CP         |
| Platform CPU Δ              | None 🕶 ms             | □ ∆ zAAP-eligible Time             |
| Application Server Platform |                       | Auto-Refresh                       |
| Select                      | All Deselect All      | Cancel                             |

| - | _ | _ |                                                                                                    |
|---|---|---|----------------------------------------------------------------------------------------------------|
|   |   |   | and the second second se |
| - | _ | - |                                                                                                    |
| _ | _ | _ |                                                                                                    |
|   |   |   |                                                                                                    |

## **Scenario 1 – Slow Performing Application**

A developer has noticed that one of the applications they are testing is performing slowly. He asks for a method trace of the application during the load testing.

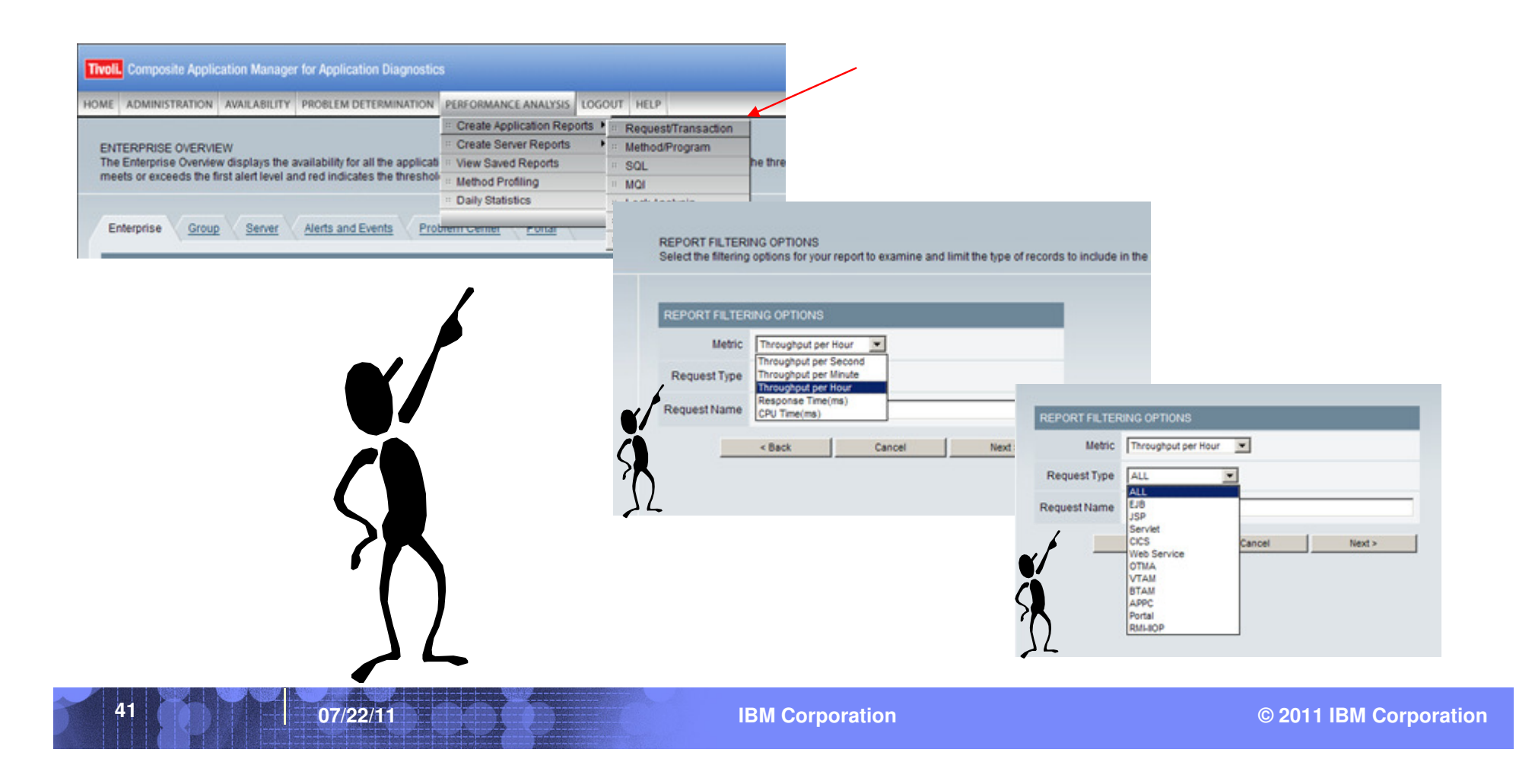

| - | _ | _ |                                                                                                    |
|---|---|---|----------------------------------------------------------------------------------------------------|
|   |   |   | and the second second se |
| - | _ | - |                                                                                                    |
| _ | _ | _ |                                                                                                    |
|   |   |   |                                                                                                    |

## **Scenario 1 – Slow Performing Application ...**

A developer has noticed that one of the applications they are testing is performing slowly. He asks for a method trace of the application during the load testing.

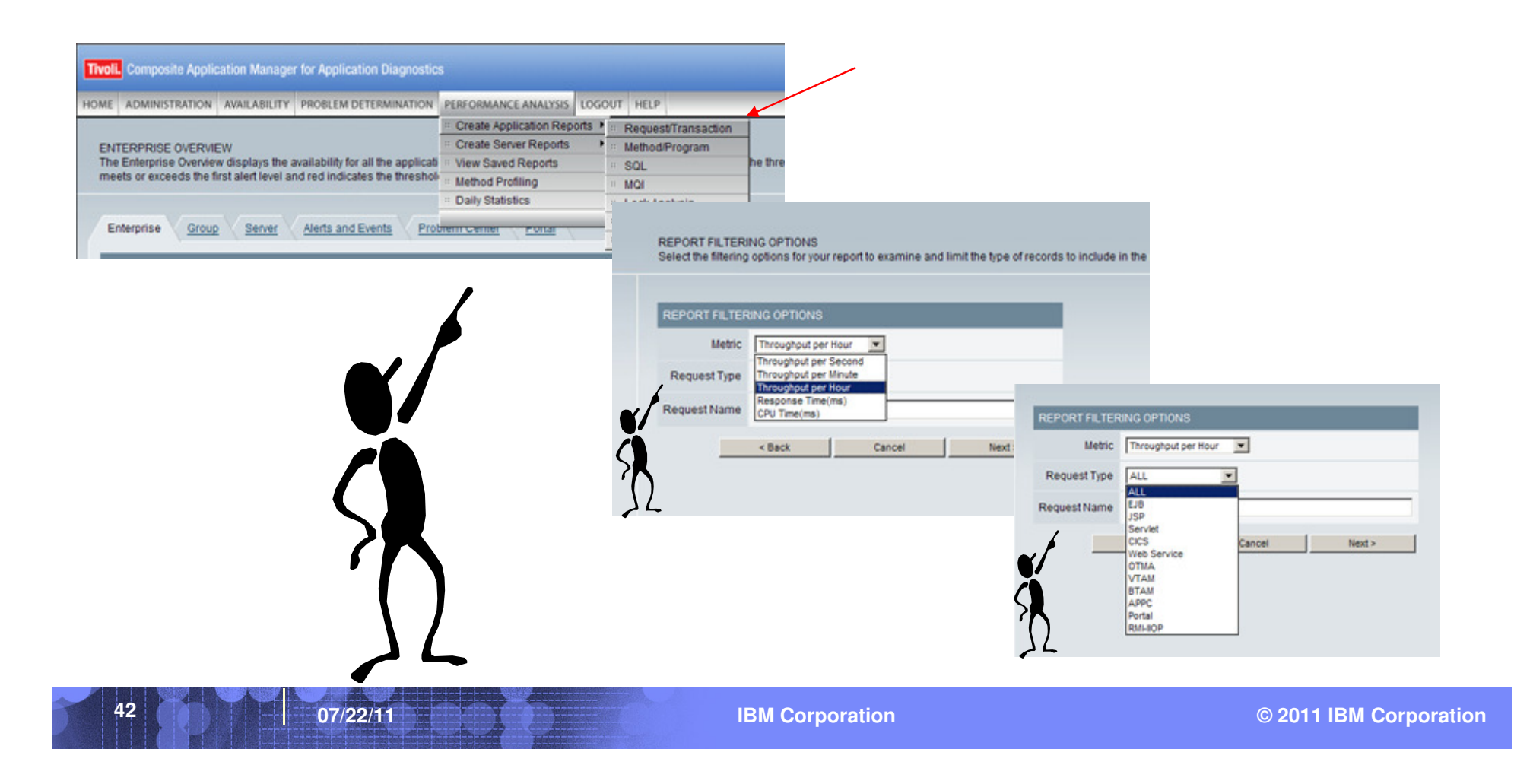

| Ŧ | T |       |
|---|---|-------|
|   |   |       |
| - |   | = 7 = |

### **Scenario 1 – Slow Performing Application ..**

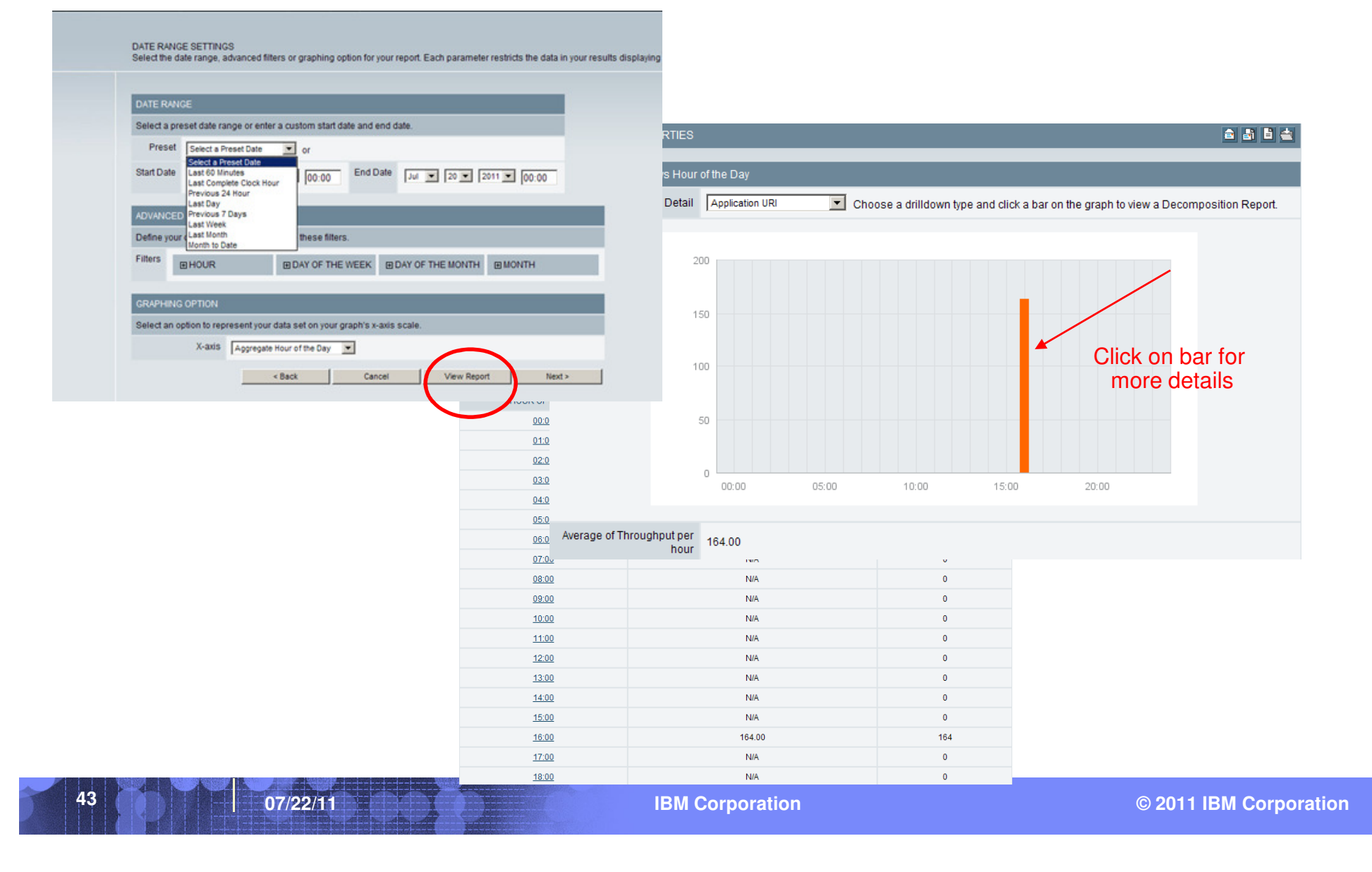

| - |     |
|---|-----|
|   | -   |
|   | === |
|   |     |
|   |     |

## Scenario 1 – Slow Performing Application ...

| REPORT PROPERTIES                          |                               |             | _                                                                |                             |                       |                     |                                                              |                               |                                       |           |
|--------------------------------------------|-------------------------------|-------------|------------------------------------------------------------------|-----------------------------|-----------------------|---------------------|--------------------------------------------------------------|-------------------------------|---------------------------------------|-----------|
| 84%                                        |                               |             |                                                                  |                             |                       |                     |                                                              |                               |                                       |           |
|                                            |                               |             | 1%                                                               | Locks                       |                       |                     |                                                              |                               |                                       |           |
|                                            |                               |             | REPORT PROPERTIES                                                | 20010                       |                       |                     | _                                                            |                               | a a a a a a a a a a a a a a a a a a a | 182       |
|                                            |                               |             | DETAIL REFORTS DATA TABLE                                        |                             |                       |                     |                                                              | 20 per Page                   |                                       | -         |
|                                            |                               |             | 1 - 20 of 293 Results                                            |                             |                       |                     |                                                              | 1 <u>2</u>                    | 3 <u>45678910 Next&gt;</u>            | Last >    |
| DECOMPOSITION DATA TABLE                   | _                             |             | REQUEST/TRANSACTION NAME                                         | REQUEST/TRANSACTION<br>TYPE | RESPONSE<br>TIME (ms) | CPU<br>TIME<br>(ms) | SERVER NAME                                                  | TIMESTAMP                     | METHOD/COMPONENT<br>RECORDS           | USE<br>ID |
| 1 - 3 of 3 Results                         |                               |             | IPlantsByWebSphere/servlet/ImageServlet?<br>action=getimage&inve | Servlet                     | 0                     | 0.000               | IBM-<br>A5ACD9E6CBENode04Cell.DC711Node.DC711<br>(DC711)(L2) | Jul 21,<br>2011<br>4:45:07 PM | 6                                     | N/A       |
| APPLICATION/TRANSACTION URI                | THROUGHPUT PER HOUR<br>138.00 | SAMPLI<br>1 | IPlantsByWebSphere/servlet/ImageServlet?<br>action=getimage&inve | Servlet                     | 0                     | 0.000               | IBM-<br>A5ACD9E6CBENode04Cell.DC711Node.DC711<br>(DC711)(L3) | Jul 21,<br>2011<br>4:18:06 PM | 6                                     | N/A       |
| /PlantsByWebSphere/servlet/ShoppingServlet | 25.00                         |             | /PlantsByWebSphere/servlet/ImageServlet?<br>action=getimage&inve | Servlet                     | 0                     | 0.000               | IBM-<br>A5ACD9E6CBENode04Cell.DC711Node.DC711<br>(DC711)(L3) | Jul 21,<br>2011<br>4:18:07 PM | 6                                     | N/A       |
| /PlantsByWebSphere/servlet/AccountSelvlet  | 1.00                          |             | /PlantsByWebSphere/servlet/ImageServlet?<br>action=getimage&inve | Servlet                     | 0                     | 0.000               | IBM-<br>A5ACD9E6CBENode04Cell.DC711Node.DC711<br>(DC711)(L3) | Jul 21,<br>2011<br>4:18:07 PM | 6                                     | N/A       |
| 1 - 3 of 3 Results                         | <b>N</b>                      |             | /PlantsByWebSphere/servlet/ImageServlet?                         | Servlet                     | 0                     | 0.000               | IBM-<br>A5ACD9E6CBENode04Cell.DC711Node.DC711<br>(DC711)(L3) | Jul 21,<br>2011<br>4:18:06 PM | 6                                     | N/A       |
| 1 - 3 of 3 Results                         |                               |             | double goundgounto                                               |                             |                       |                     |                                                              |                               |                                       |           |
| 1-3 of 3 Results                           | ∖<br>Click on<br>nsaction for |             | /PlantsByWebSphere/servlet/ImageServlet?<br>action=getimage&inve | Servlet                     | 15                    | 15.625              | IBM-<br>A5ACD9E6CBENode04Cell.DC711Node.DC711<br>(DC711)(L3) | Jul 21,<br>2011<br>4:17:46 PM | 6                                     | N/A       |

07/22/11

44

**IBM Corporation** 

| <br> |  |
|------|--|
|      |  |

## **Scenario 1 – Slow Performing Application ...**

| REPORT PROPERTIES                                               |                             |                       | Nestin   | g Summa          | ry Drilldown View Flow View Search                                                                                                    |              |              |              |    |
|-----------------------------------------------------------------|-----------------------------|-----------------------|----------|------------------|----------------------------------------------------------------------------------------------------|--------------|--------------|--------------|----|
| DETAIL REPORTS DATA TABLE                                       |                             |                       | 📝 Thre   | eshold Hi        | ghlighter                                                                                                    |              |              |              |    |
| 20 of 293 Results                                               |                             |                       | A Flans  | ed Time          | $(m_s) \ge 5$ $(m_s) \land CPLLTime(m_s) \ge 5.0$ $(m_s)$                                                                                                    | Apply        | 1            | Reset        |    |
| REQUEST/TRANSACTION NAME                                        | REQUEST/TRANSACTION<br>TYPE | RESPONSE<br>TIME (ms) |          |                  |                                                                                                    |              |              |              |    |
| PlantsByWebSphere/servlet/ImageServlet?                         | Servlet                     | 0                     |          | .ETE FLO         | w VIEW 📑 🗎 🚔                                                                                                    | 1000 per Pa  | age          |              |    |
| action=getimage&inve                                            |                             |                       | 1 - 6 of |                  |                                                                                                    |              |              |              |    |
| PlantsByWebSphere/servlet/ImageServlet?<br>action=getimage&inve | Servlet                     | 0                     |          | _                |                                                                                                    | Elapsed      | CPU          | ∆Elapsed     | Δ  |
| PlantsByWebSphere/servlet/ImageServlet?                         | Servlet                     | 0                     | Depth    | Event<br>Type    | Event Data                                                                                                    | Time<br>(ms) | Time<br>(ms) | Time<br>(ms) |    |
|                                                                 |                             |                       | 0        | Servlet<br>Entry | /PlantsByWebSphere/servlet/ImageServlet?action=getimage&inve                                                                                                    | 0            | 0            | 0            |    |
| action=getimage&inve                                            | Servlet                     | 0                     | 1        | EJB<br>Entry     | EJB<br>Name:com.ibm.websphere.samples.plantsbywebsphereejb.CatalogBean                                                                                                    | 0            | 0            | 0            |    |
| lantsByWebSphere/servlet/ImageServlet?<br>action=getimage&inve  | Servlet                     | 0                     | 2        | IDRC             | Method:getitemimageBytes                                                                                                    | 0            | 0            | 0            |    |
| PlantsByWebSphere/servlet/ImageServlet?<br>action=getimage&inve | Servlet                     | 15                    | 2        | Entry            | SQL Statement:SELECT t0.category, t0.cost, t0.description, t0.heading,<br>t0.image, t0.imgbytes, t0.isPublic, t0.maxThreshold, t0.minThreshold,<br>t0.name, t0.notes, t0.pkginfo, t0.price, t0.quantity FROM APP.INVENTORY<br>t0.WHERE t0 inventor/d = 2 | Ū            | Ŭ            | 0            |    |
| PlantsByWebSphere/servlet/ImageServlet?<br>action=getimage&inve | Servlet                     | 63                    | 2        | JDBC             | Data Source Name;jdbc/PlantsByWebSphereDataSource                                                                                                    | 0            | 0            | 0            |    |
| Click on<br>transaction for<br>more details                     |                             |                       |          | LAR              | t0.image, t0.imgbytes, t0.isPublic, t0.maxThreshold, t0.minThreshold,<br>t0.name, t0.notes, t0.pkginfo, t0.price, t0.quantity FROM APP.INVENTORY<br>t0 WHERE t0.inventoryId = ?                                                                          |              |              |              |    |
|                                                                 |                             |                       | 1        | EJB<br>Exit      | EJB<br>Name:com.ibm.websphere.samples.plantsbywebsphereejb.CatalogBean<br>Method:getitemImageBytes                                                                                                    | 32           | 0            | ** 32 **     |    |
|                                                                 |                             |                       | 0        | Servlet<br>Exit  | /PlantsByWebSphere/servlet/ImageServlet?action=getimage&inve                                                                                                    | 63           | 15.625       | ** 31 **     | 15 |

| _ | _ |     |                |
|---|---|-----|----------------|
| _ | - | _   |                |
|   |   |     | and the second |
| - | _ | -   |                |
| _ | _ | _   |                |
|   |   | 100 |                |

25 per Page 🗸

22003783.80

93.45

93.39

93.39

41.21

40.92

40.44

33.51

< Previous 1 Next >

Average CPU Time (ms) Average Elapsed Time (ms)

33437.00

59.01

58.95

58.95

37.77

37.50

37.03

30.55

Total Hits

5

757

757

757

756

756

756

546

## Scenario 1 – Slow Performing Application ...

#### Alternately, use Method Profiling ....

- Collect method level statistics at L2 + method profiling, rather than paying higher overhead to obtain method trace at L3
- Metrics: CPU Time and Elapsed Time for each application method

| METHOD PROFILE REPORT                                                                                                    |       |                     |                         |
|----------------------------------------------------------------------------------------------------|-------|---------------------|-------------------------|
| 1 - 21 of 21 Results                                                                                                    |       |                     |                         |
| Method Name                                                                                                    | 3977  | Total CPU Time (ms) | Total Elapsed Time (ms) |
| com.ibm.websphere.samples.trade.web.TradeScenarioServlet.doGet (javax.servlet.http.Html)                                                                                                    |       | 167,185             | 110,018,919             |
| com.ibm.websphere.samples.trade.web.TradeScenarioServlet.performTask(javax.servlet.servlet.s | onse) | 44,672              | 70,742                  |
| com.ibm.websphere.samples.trade.web.TradeAppServlet.performTask(javax.servlet.http.Factors) = 0.0000000000000000000000000000000000                                                                                                    | 1     | 44,625              | 70,695                  |
| com.ibm.websphere.samples.trade.web.TradeAppServlet.doGet (javax.servlet.http.HttpServlet.doGet (javax.servlet.http.HttpServlet.doGet (javax.servlet.doGet (javax.servlet.http.HttpServlet.doGet (javax.servlet.http.HttpServlet.doGet (javax.servlet.http.HttpServlet.doGet (javax.servlet.http.HttpServlet.doGet (javax.servlet.http.HttpServlet.doGet (javax.servlet.http.HttpServlet.doGet (javax.servlet.http.HttpServlet.doGet (javax.servlet.http.HttpServlet.doGet (javax.servlet.http.HttpServlet.doGet (javax.servlet.http.HttpServlet.doGet (javax.servlet.http.HttpServlet.doGet (javax.servlet.http.HttpServlet.doGet (javax.servlet.http.HttpServlet.doGet (javax.servlet.doGet (javax.servlet.do |       | 44,625              | 70,695                  |
| com.ibmjsptradehomejspService(javax.servlet.http.HttpServletRequest, javax.servlet.                                                                                                    |       | 28,553              | 31,151                  |
| com.ibmjspmarketSummaryjspService(javax.servlet.http.HttpServletRequest, javax.s                                                                                                    |       | 28,353              | 30,932                  |
| com.ibm.websphere.samples.trade.ejbTrade_Stub.getMarketSummary()                                                                                                    |       | 27,993              | 30,572                  |
| com.ibm.websphere.samples.trade.ejb.TradeBean.getMarketSummary()                                                                                                    |       | 16,681              | 18,297                  |

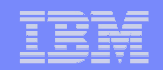

## **Scenario 1 - Slow Performing Application ...**

Note: In order to get method trace information, byte code instrumentation (BCI) must be enabled. To enable method trace BCI, do the following:

Edit <DC\_HOME>/runtime/<was.node.svr>/custom/toolkit\_custom.properties

- Set com.ibm.tivoli.itcam.toolkit.ai. methodentryexittrace=true
- Uncomment this line (the path in the line must match your environment) am.camtoolkit.gpe.customxml.L3=/opt/IBM/AD710/aix533/yn/wasdc/7.1.0.2/itcamdc/etc/method entry exit.xml
- Restart the Data Collector (WAS JVM) to pick up the changes.

The above setup can be done one time, when the ITCAM Data Collector is first configured.

| To activate method tracing on the MSVE                               | MONITORING SCHEDULE                                  |          |               |               |                  |  |  |  |
|----------------------------------------------------------------------|------------------------------------------------------|----------|---------------|---------------|------------------|--|--|--|
| <ul> <li>Change to MOD L3</li> </ul>                                 | 1 - 1 of 1 Results                                   |          |               |               |                  |  |  |  |
| <ul> <li>Change back to MOD L1 once diagnosis is complete</li> </ul> | Group/Server                                         | Platform | Schedule Name | Current Level | Current Sampling |  |  |  |
|                                                                      | WEBSPHERE PLANT SERVERS                              |          |               |               |                  |  |  |  |
|                                                                      | IBM-A5ACD9E6CBENode04Cell.DC711Node.DC711<br>(DC711) | Windows  | -             | L3            | 2%               |  |  |  |
| To activate method profiling on the MSVF                             | MONITORING SCHEDULE                                  |          |               |               |                  |  |  |  |
| <ul> <li>Change to MOD 12 + method profiling</li> </ul>              | 1 - 1 of 1 Results                                   |          |               |               |                  |  |  |  |
| <ul> <li>Change back to MOD L1 once diagnosis is complete</li> </ul> | Group/Server 🔤                                       | Platform | Schedule Name | Current Level | Current Sampling |  |  |  |
| - Onalige back to MOD ET once diagnosis is complete                  | WEBSPHERE PLANT SERVERS                              |          |               |               |                  |  |  |  |
|                                                                      | IBM-A5ACD9E6CBENode04Cell.DC711Node.DC711<br>(DC711) | Windows  | -             | L2+MP         | 2%               |  |  |  |
| 07/22/11 IBM Corp                                                    | oration                                              |          | C             | 2011 IE       | M Corpora        |  |  |  |

Update dynamically

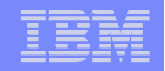

## **Scenario 2 – Software Consistency Check**

## The ITCAM Support wants to confirm that the binaries installed on 2 WebSphere machines are the same.

| PROBLEM DETERMINATION         |    |                                   |
|-------------------------------|----|-----------------------------------|
| # Alerts and Events           |    |                                   |
| * Problem Center              |    |                                   |
| In-Flight Request Search      |    |                                   |
| ·· Server Activity Display    |    |                                   |
| ·· Web Session Browser        |    |                                   |
| Memory Diagnosis              | •  |                                   |
| UNIT JVM Thread Display       |    |                                   |
| Trap & Alert Management       |    | Installed Binary Comparison       |
| ·· Software Consistency Check | ۲. | Installed Binary Check            |
|                               |    | ·· Runtime Environment Comparison |
|                               |    | Runtime Environment Check         |

| _     | _ | _ | _ |
|-------|---|---|---|
|       | _ |   |   |
|       |   |   |   |
|       | _ |   |   |
| <br>_ |   |   |   |
|       | _ |   |   |

## Scenario 2 – Software Consistency Check ...

| FILE | SOURCE        |                                      |                                                                                     | FILE                                                                 | TYPES             |                                                 |                       |                    |  |
|------|---------------|--------------------------------------|-------------------------------------------------------------------------------------|----------------------------------------------------------------------|-------------------|-------------------------------------------------|-----------------------|--------------------|--|
| Sele | <u>ct All</u> |                                      |                                                                                     | Deselect All                                                         | Selec             | t All Deselect All                              |                       |                    |  |
|      | C:\IBM\WebSp  | here70\AppServer\profiles            | DC711\installedApps\IBM-A5ACD9E6CBENod                                              | le04Cell\query.ear                                                   | ◄                 | JAR/ZIP Files                                   |                       |                    |  |
|      | C:\IBM\WebSp  | here70\AppServer\profiles            | DC711\installedApps\IBM-A5ACD9E6CBENod                                              | le04Cell\SamplesGallery.ear                                          | ◄                 | Properties Files                                |                       |                    |  |
|      | C:\IBM\WebSp  | here70\AppServer\profiles            | DC711\installedApps\IBM-A5ACD9E6CBENod                                              | le04Cell\ivtApp.ear                                                  |                   | Web Files (JSP, HTML, etc.)                     |                       |                    |  |
|      | C:\IBM\WebSp  | here70\AppServer\profiles            | DC711\installedApps\IBM-A5ACD9E6CBENod                                              | le04Cell\DefaultApplication.ear                                      |                   | Class Files                                     |                       |                    |  |
|      | C:\IBM\WebSp  | here70\AppServer\profiles            | DC711\installedApps\IBM-A5ACD9E6CBENod                                              | le04Cell\PlantsByWebSphere.ear                                       | ☑                 | Image Files (JPEG, GIF, PNG)                    |                       |                    |  |
|      | C:\IBM\WebSp  | here70\AppServer\profiles            | DC711\properties Se                                                                 | lect files and file type                                             | s to o            | compare                                         |                       |                    |  |
| •    | C:\IBM\WebSp  | here70\AppServer\properti            |                                                                                     |                                                                      |                   |                                                 |                       |                    |  |
|      | C:\IBM\WebSp  | here70\AppServer\lib\start           | up.jar                                                                              |                                                                      |                   |                                                 |                       |                    |  |
|      | C:\IBM\WebSp  | here70\AppServer\lib\boot            | strap.jar                                                                           |                                                                      |                   |                                                 |                       |                    |  |
|      | C:\IBM\WebSp  | COMPARISON PRO                       | PERTIES                                                                             |                                                                      |                   |                                                 | Chan                  | ge Comparison      |  |
|      |               | Authoritative Server                 | IBM-A5ACD9E6CBENode04Cell.DC7                                                       | 711Node.DC711(DC711).500                                             | 8 (L3)            |                                                 |                       |                    |  |
|      |               | File Source                          | query.ear, SamplesGallery.ear, ivtApp<br>bootstrap.jar, jsf-nls.jar, Improxy.jar, u | o.ear, DefaultApplication.ear, F<br>Irlprotocols.jar, batchboot.jar, | PlantsE<br>batch2 | ByWebSphere.ear, properties<br>2.jar, tools.jar | s, properties, startu | p.jar,             |  |
|      |               | File Types                           | All                                                                                 |                                                                      |                   |                                                 |                       |                    |  |
|      |               | OVERVIEW                             |                                                                                     |                                                                      |                   |                                                 |                       |                    |  |
|      |               |                                      | Server                                                                              | Full Full Pat<br>Match M                                             | hname<br>Iatch    | e/Size Full Pathname<br>Match                   | Authoritative<br>Only | Comparison<br>Only |  |
|      |               | IBM-A5ACD9E6CBE<br>(DC711).5008 (L3) | Node04Cell.DC711Node.DC71                                                           | <u>4839</u>                                                          | 0                 | 0                                               | 0                     | 0                  |  |
| 49   |               | 07/22/11                             | inh an the second                                                                   | IBM Corporation                                                      |                   |                                                 | © 2011 IBI            | I Corporation      |  |

| - |      |
|---|------|
| - |      |
|   |      |
| _ | <br> |

## Scenario 2 – Software Consistency Check ...

## **Runtime Environment Comparison**

| Θ | 😁 System Runtime Environment   |    | -                                                             |                      |                          |             |                   |  |
|---|--------------------------------|----|---------------------------------------------------------------|----------------------|--------------------------|-------------|-------------------|--|
|   | Environment Data               | RU | UNTIME ENVIRONMENT COMPARISON RES                             | ULTS<br>s page displ | avs the results          | Select as   | specific          |  |
| Ξ | 😁 Java Runtime Environment     | en | vironment on the left. View environmental dat                 | a for a speci        | fic comparisor           | n server by | clicking on the   |  |
|   | DK Version                     |    |                                                               |                      |                          |             |                   |  |
|   | 🛅 Initial Java Heap Size       |    | SYSTEM RUNTIME ENVIRONMENT Change Comparison                  |                      |                          |             |                   |  |
|   | 🛅 Maximum Java Heap Size       |    |                                                               |                      |                          |             | Operating         |  |
|   | Installation Directory         |    | Server                                                        | CPU<br>Speed         | <u>#</u><br>Online/Total | Memory      | System<br>Info    |  |
|   | Class Path                     |    | eurekaNode01Cell.eurekaNode01.server1<br>(AppSrv01).2332 (L2) |                      |                          |             | Windows           |  |
|   | Eibrary Path                   |    |                                                               | 2992<br>MHz          |                          | 1899<br>MB  | Server            |  |
| Θ | App Server Runtime Environment |    |                                                               |                      | 1/1                      |             | build             |  |
|   | App Server                     |    |                                                               |                      |                          |             | Service<br>Back 1 |  |
|   | Startup Directory              |    |                                                               |                      |                          | 00.47       | Pack 1            |  |
|   | Eistening Port                 |    | miranda.tomcat5.2360 (L1)                                     | 2800MHz              | 2/2                      | 2047<br>MB  | 2003 5.2          |  |
|   | Registered EARs                |    | portulaNode01Cell.portulaNode01.server1                       | 2666MHz              | 2/2                      | 2559        | 1                 |  |
|   | E Registered WARs              |    | (AppSN01).2276 (L2)                                           |                      |                          | MB          |                   |  |
|   | Registered EJBs                |    | 📕 Authoritative Server 📕 Discrepant Data                      |                      |                          |             |                   |  |
|   | JDBC Connection Pools          |    |                                                               |                      |                          |             |                   |  |

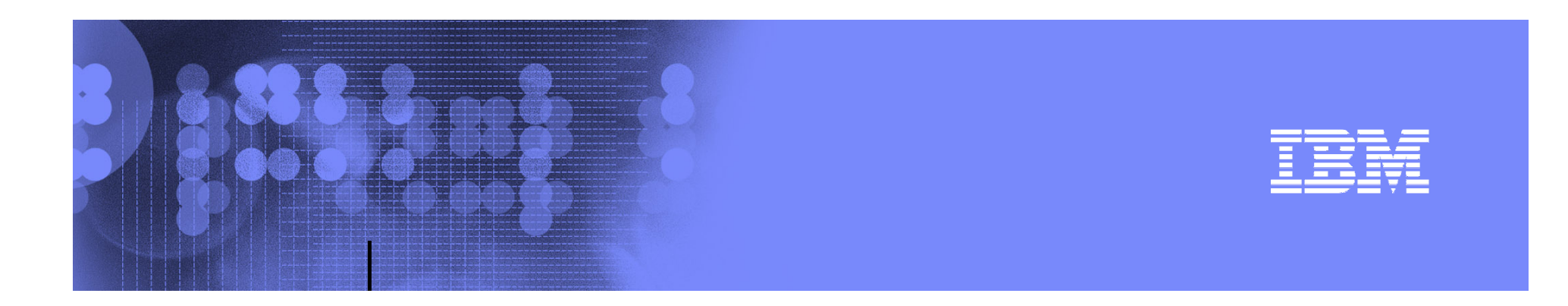

## **Reference Materials**

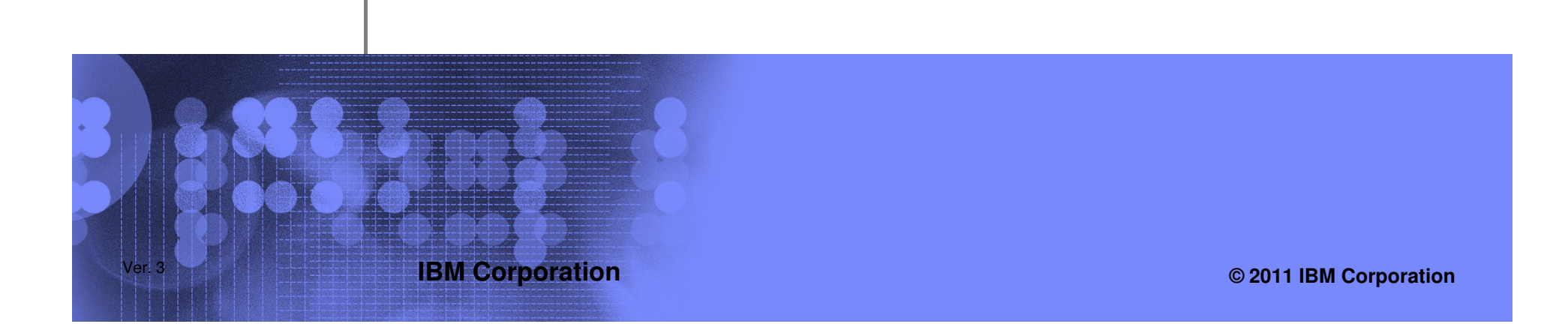

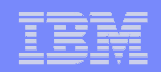

## **Tivoli Enterprise Portal (TEP)**

#### **Pre-defined Workspaces**

A description of the WebSphere App Server TEP Workspaces can be found at: http://publib.boulder.ibm.com/infocenter/tivihelp/v24r1/index.jsp?topic=/com.ibm.itcamfa d.doc\_7101/itcam\_71\_was\_tema\_help/kyn\_wksp\_overview.html

#### Primary Workspaces

- **Application Health workspace** The workspace displays the information about the realtime health status of applications monitored by the Tivoli Enterprise Monitoring Agent.
- Request Analysis workspace The workspace reports response times and functional decomposition information about requests (including servlets, JSPs, and EJB methods) that completed during the interval.
- Garbage Collection Analysis workspace This workspace summarizes all the Java Virtual Machine's (JVM) garbage-collector activity over a user-defined interval.
- Log Analysis workspace This workspace reports application server error and exception conditions as recorded in the application server's log file.
- **Pool Analysis workspace** This workspace displays information about the usage of several types of pools associated with each application server, including Web container pools, ORB pools, J2C connection pools, and database connection pools. This workspace helps you detect resource constraints and potential performance congestion.

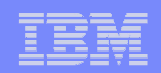

## Tivoli Enterprise Portal (TEP) ...

#### Primary Workspaces ...

- **Datasources workspace** This workspace displays information about datasource connections.
- JMS Summary workspace The JMS Summary workspace displays information about queues being used by your applications using the Java Message Service (JMS) interface.
- Web Applications workspace This workspace displays information about the Web applications running in J2EE application servers.
- **EJB Containers workspace** This workspace displays aggregated information about each defined EJB.
- **DB Connection Pools workspace** This workspace displays information about the database connection pools associated with each application server.
- **J2C Connection Pools workspace** This workspace reports information about resource adapters and connectors that adhere to J2C, the WebSphere Application Server implementation of the J2EE Connector Architecture (JCA).
- **Thread Pools workspace** This workspace reports information about the various thread pools that support the applications running in your Java Virtual Machine (JVM).

### IBM

## Tivoli Enterprise Portal (TEP) ...

#### Primary Workspaces ...

- Cache Analysis workspace This workspace reports information about the dynamic cache.
- Workload Management workspace This workspace displays information about the Workload Management (WLM) server and about the WLM client that initiates workload requests to that server.
- Scheduler workspace The Scheduler workspace contains data for the Scheduler service. The scheduler service schedules and tracks the starting and stopping of applications.
- Web Services workspace The Web Services workspace displays information about the data counters of the Web services
- Messaging Workspace View of performance counters of the Messaging Engines supported by a server

| -        |         |
|----------|---------|
|          |         |
| <u> </u> | <br>=== |
|          |         |

## **MSVE - Availability**

| AVAILABILITY     | PROBLEM DETER | RMINATION | PERF |  |  |  |
|------------------|---------------|-----------|------|--|--|--|
| ·· Systems Ov    | · Enterpris   | e _       |      |  |  |  |
| · Server Statis  | * Group       | শ্চ       |      |  |  |  |
| · · Recent Activ | * Server      | ŀ         |      |  |  |  |
| ·· System Res    | * Portal      | Ē         |      |  |  |  |
| ·· SMF Data      |               |           |      |  |  |  |
|                  |               |           |      |  |  |  |

• Enterprise Overview displays information for all groups of servers.

- **Group Overview** provides a high-level overview of activity for each server in the group. The overview includes the response time and throughput for the last hour as well as the current monitoring level for each server.
- Server Overview displays comprehensive server information, activity and statistics for the selected server.
- Server Statistics Overview helps you compare activity and related platform data across servers so that you can recognize problems.
- **Recent Activity Display** helps you investigate potential memory problems relating to garbage collection and the JVM heap size.
- System Resources displays summary information for all resources on the selected application server. ITCAM captures the data for this page every five minutes for display.
- SMF Data View detailed information on Server, EJBs, Servlet Session Manager, Web applications, and Server Regions. The source of the data comes from the SMF records published by WebSphere on z/OS. The Application Monitor intercepts the transfer of the records and makes a copy in real time before writing it to the SMF dataset.

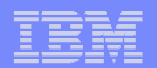

## **MSVE - Problem Determination**

| PROBLEM DETERMINATION     | PERFO    | RMANCE ANALYSIS      | LOGOUT       | HELP      |       |
|---------------------------|----------|----------------------|--------------|-----------|-------|
| * Alerts and Events       | Problem  | Determination use    | s both rea   | il time a | and   |
| ·· Problem Center         | historic | data to find probler | ms in appli  | cations   |       |
| In-Flight Request Sear    | ch       | arrow down your re   | sults, so th | nat you i | may d |
| * Server Activity Display |          |                      |              |           |       |
| * Web Session Browser     |          |                      |              |           |       |
| ·· Memory Diagnosis       | •        |                      |              |           | Sho   |
| * JVM Thread Display      |          |                      |              |           |       |
| 🗄 🗉 Trap & Alert Manageme |          |                      |              |           |       |
| · Software Consistency    | Check 🕨  |                      |              |           |       |
|                           |          |                      |              | _         | _     |

- Alerts and Events Monitors high-priority trap alerts and Tivoli Enterprise Portal (TEP) events for the last 24 hours. From here, you can escalate events into the Problem Center for diagnosis and tracking.
- **Problem Center** All problems are escalated high-priority trap alerts and Tivoli Enterprise Portal (TEP) events. The details of each problem are available for your review.
- In-Flight Request Search lets you search for a request on your application servers by entering search data such as a URL. You may also view the stack trace, component trace, or method trace for a particular request. View, e-mail, or export the PDF file of the trace to other ITCAM users.
- Server Activity Display (SAD) provides thread data for an application server at a specific point in time, lock contention, or the 100 most recently completed requests. You may filter the threads by the type or thread status. After pinpointing a hung thread, click the Thread ID link to review its request detail. Click links to view the stack trace, component trace, or method trace. View, e-mail, or export the PDF file of the trace to other ITCAM users.
- Web Session Browser retrieves information on HTTP sessions. You can search a server, a group, or all servers and groups for a specific session. After activating the search, the system will take a snapshot of the server(s) and return a list of sessions.

| E |       |
|---|-------|
|   |       |
|   | = = = |

## **MSVE - Problem Determination ...**

| PROBLEM DETERMINATION     | PERFC    | RMANCE ANALYSIS      | LOGOUT       | HELP      |       |
|---------------------------|----------|----------------------|--------------|-----------|-------|
| # Alerts and Events       | Problem  | Determination use    | s both rea   | il time a | and   |
| * Problem Center          | historic | data to find probler | ns in appli  | cations   |       |
| In-Flight Request Sear    | ch       | arrow down your re   | sults, so th | nat you i | may d |
| * Server Activity Display |          |                      |              |           |       |
| * Web Session Browser     |          |                      |              |           |       |
| ·· Memory Diagnosis       | •        |                      |              |           | Sho   |
| UNM Thread Display        |          |                      |              |           | _     |
| · · Trap & Alert Manageme | ent      |                      |              |           |       |
| ·· Software Consistency   | Check 🕨  |                      |              |           |       |
|                           |          |                      | _            |           |       |

- Memory Diagnosis The Memory Diagnosis section helps you discover memory related problems. Memory Analysis lets you create server activity analysis reports regarding memory. Heap Analysis captures the runtime heap of an application server and breaks it down by the class names of the objects residing in the heap at the time of the snapshot while providing the number of instances and the size of the information. Lastly, Memory Leak helps confirm the existence of a memory leak and identifies the most likely memory leak candidates. The Heap Dump Management provides a list of all the previously taken heap dumps.
- **JVM Thread Display** The JVM Thread Display shows all the threads running on the JVM, organized within thread groups. In addition, the JVM Thread Display provides a Thread Dump so you can view detailed information about resource consumption in a JVM. In addition, you can click on a thread to view the details for the thread, or to view a stack trace, change the thread priority, or cancel a thread.
- Trap and Alert Management Set software traps and alerts to monitor a group of servers or a selected server. Notifications are sent immediately when the system meets the conditions of the trap. Actions include sending an e-mail or an SNMP message, collecting Stack Trace, Component Trace, Method Trace, or Thread Dump.
- Software Consistency Check Use the software consistency check to troubleshoot atypical servers in an otherwise homogenous server group.

| - |      |
|---|------|
|   |      |
|   | <br> |
| _ |      |

## **MSVE - Performance Analysis - Application Reports**

- The Request/Transaction Analysis Report provides a whole picture about the behavior of the application server.
- The Method/Program Analysis Report shows you the performance of the methods in the requests that have been processed by the Application Servers.
- The SQL Analysis Report provides the information for the SQL calls' performance in the requests that have been processed by the application server.
- The MQI Analysis Report provides the information for the MQI calls' performance in the requests that have been processed by the application server.
- The Top Reports are a quick and convenient way to run a report for request, method, or SQL data. Top Reports provide the top 100 results records for the selected metric.

07/22/11

| REPORT PROPERTIES      |                                                                  |             | 3 🗄 📥  |
|------------------------|------------------------------------------------------------------|-------------|--------|
| Report Name            | Untitled                                                         |             |        |
| Report Type            | Top Requests Used Analysis                                       |             |        |
| Report Period          | Sep 8, 2004 12:00 AM to Sep 15, 2004 12:00 AM                    |             |        |
| Server Scope           | All Servers on All Groups                                        |             |        |
| TOP REPORTS DATA TABLE |                                                                  | 20 per page | •      |
| 1 - 20 of 100 Results  | 123                                                              | 4 Next>     | Last>> |
| RANK                   |                                                                  |             | COUNT  |
| 1                      | Itradelscenario                                                  |             | 2362   |
| 2                      | (rvanea_one/testware/deStateful?ttl=30&sdlStatement=1&lookun     |             | 270    |
| 3 0                    | wanea_oneflestware/method2ttl=30&denth=1&reneat=1&man=Meth       |             | 266    |
| 4                      | (rvanea_one/fectware/eihStatelecc?ttl=30&twrommit=&lookun=St     |             | 246    |
| 4                      |                                                                  |             | 246    |
| 6                      | (ryanga_one/testware/deStateless?#II=30&sd)Statement=1&looku     |             | 245    |
| 7                      | (ryanea_one/testware/isn/isn/BerujestResult isn?ttl=30&man=JSP   |             | 245    |
| 8                      | (rvanea_one/tectware/eihStateful                                 |             | 244    |
| 9                      | (ryanga one/festware/session?ttl=30&oneMere-false&timeout=fal    |             | 242    |
| 10                     |                                                                  |             | 241    |
| 11                     |                                                                  |             | 230    |
| 12                     | (cyanaa one/testware/indi2ttl=200/denth=idhc0man= INDI+Lookun    |             | 230    |
| 13                     | (vanes_ono/testware/threadkill                                   |             | 233    |
| 14                     | /rvanea_one/testware/stark/ttl=30&denth=6&reneat=1&man=Stark     |             | 200    |
| 15 (                   | ryanea_one/testware/cnu/2ttl=30&reneat=20&man=CPI I+Consumer     |             | 219    |
| 16                     |                                                                  |             | 213    |
| 17                     | (vance_onetestware/second                                        |             | 210    |
| 18                     | nyanou_onorosiwanoroju                                           |             | 162    |
| 19                     | (ryanga nna/testwara/aihStatalace?ttl=1.8tyronmnit=.8toobun=.Sta |             | 68     |
| 20                     | (ryanea_oneffectware(ohject)#l=1&reneat=1&mon= lava+0.biert+0    |             | 60     |
| 1 - 20 of 100 Results  |                                                                  | I4 Next≽    | Lasta  |

| tem | IEM |   |   |   |   |
|-----|-----|---|---|---|---|
|     |     | _ | _ | - | - |
|     |     |   |   |   |   |
|     |     | - | _ | - | - |

## **MSVE - Performance Analysis - Server Reports**

 The System Resource Analysis Report gives you the information of the utilization of the memory, and database connection pools for the application servers. You may also view:

Note: This feature is not available for the z/OS data collector.

- The Server Availability Analysis Report shows the percentage of the server availability. In the group situation, availability is defined as the total amount of time when one or more servers of the group are up divided by the total elapsed time.
- The Capacity Analysis Report provides you with the necessary information to evaluate the capacity of your system using supply and demand metrics.

| _ |   |  |
|---|---|--|
| _ | _ |  |
| _ |   |  |
|   |   |  |
|   |   |  |
| _ |   |  |
| _ |   |  |

## **Reference Material**

### Software Base Code

- ITCAM for Application Diagnostics 7.1 for distributed platforms
  - On Xtreme Leverage or Passport Advantage, search for ibm tivoli composite application manager diagnostics
- ITCAM for Application Diagnostics 7.1 for z/OS
  - FMID HAAD71C Common Services
  - FMID HAAD710 z/OS Data Collector
  - FMID HKYN710 z/OS TEMA

| - |   |     |   |
|---|---|-----|---|
|   |   |     |   |
|   |   | 1.1 |   |
|   | _ |     |   |
|   |   |     | - |
|   |   | _   |   |

## **Miscellaneous**

• Missing TEP Data?

If data is missing from the TEP, please review the following URL (which is written for ITCAM for WebSphere 6.1 but applies to ITCAM for Application Diagnostics 7.1 as well):

http://www.ibm.com/developerworks/wikis/display/tivolimonitoring/Understanding+Tiv oli+Enterprise+Management+Agent+Workspaces+in+Tivoli+Enterprise+Portal+Versi on+6.1

 TTAPI – ITCAM for Application Diagnostics Integration with ITCAM Transaction Tracking

http://ausgsa.ibm.com/projects/t/ttec/public/ServiceAvailability\_and\_PerformanceMan agement/2009\_09\_09\_GO\_ITCAMfWebSphereJ2EE\_ITCAMfTrxns\_Integration/

• Set up single signon between TEP and MSVE

http://www.ibm.com/developerworks/wikis/display/tivolimonitoring/Implementing+Sing Ie+Sign-on+Between+the+Visualization+Engine+and+Tivoli+Enterprise+Portal

• ITCAM for WebSphere 6.1 Tuning and Best Practices http://www.ibm.com/support/docview.wss? &uid=swg27016319

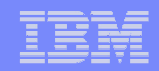

## **Other Sources of Information**

- InfoCenter Publications
  - http://publib.boulder.ibm.com/infocenter/tivihelp/v24r1/index.jsp?topic=/com.ib
     m.itcamfad.doc\_7101/ic-homepage.html
- L3 Wiki Site
  - http://www.ibm.com/developerworks/wikis/display/tivolimonitoring/Tivoli+Comp osite+Application+Manager+for+WebSphere
- IBM Electronic Support Portal (set this up for all products of interest)
  - https://www-947.ibm.com/support/entry/myportal
- External Wiki IBM® Tivoli® Distributed Monitoring and Application Mgmt
  - http://www.ibm.com/developerworks/wikis/display/tivolimonitoring/home
- Internal Wiki Virtual Community for AABSM
  - http://w3.tap.ibm.com/w3ki06/display/CAMVirtCom/Home
- System Requirements
  - http://www.ibm.com/support/docview.wss?uid=swg21433643
- Recommended Fixes
  - http://www.ibm.com/support/docview.wss?uid=swg21439390
- Must Gather Documentation
  - http://www.ibm.com/support/docview.wss?uid=swg21443620
- Featured Documents
  - http://www.ibm.com/support/docview.wss?rs=4160&uid=swg21443618